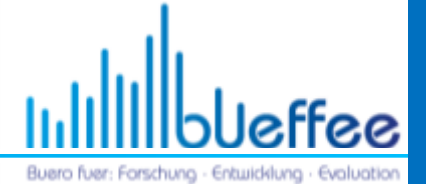

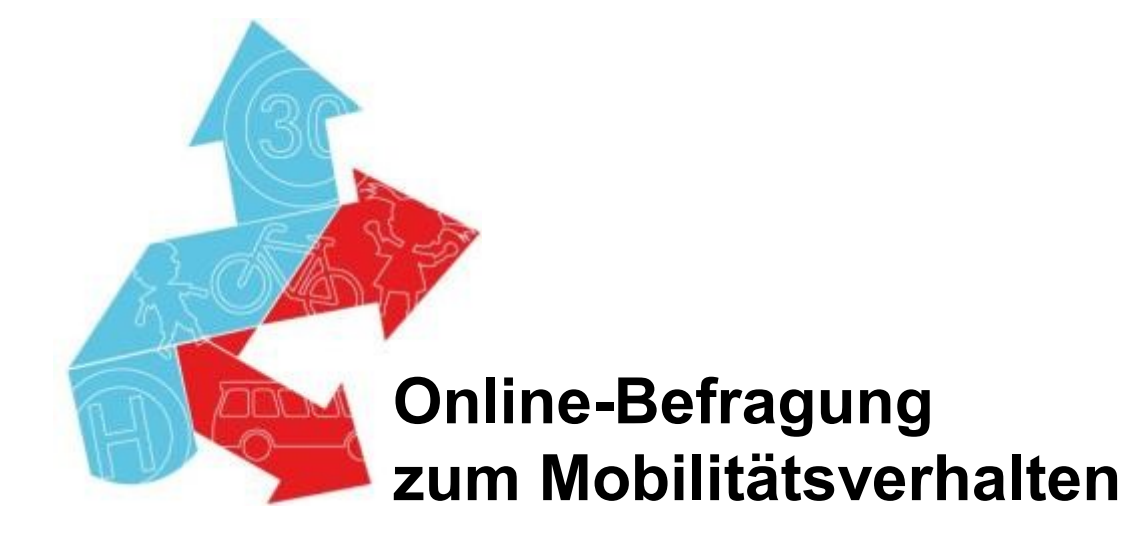

Weiterführende Schule

Bedienungsanleitung (lange Version)

Buero fiver: Forschung - Entwildflung - Evaluation

Die Online-Befragung ist in 2 Teile untergliedert:

 Befragung Ausfüllen eines Fragebogens

|                          | 0%                  | 100%                        |                 |
|--------------------------|---------------------|-----------------------------|-----------------|
| In weichem C             | Ortsteil von Wender | ı wohnst Du?                |                 |
| ◯ Altenhof               | OElben              | Möllmicke                   | 🔿 Schönau       |
| ⊖ Girkhausen             | O Scheiderwald      | Ottfingen                   | Altenwenden     |
| O Bebbingen              | ⊖ Gerlingen         | O Wilhelmstal               | Vahlberg        |
| OBüchen                  | O Heid              | O Römershagen               | ⊖ Wenden        |
| O Schwarzbruch           | Trömbach            | <ul> <li>Döingen</li> </ul> | O Wendenerhütte |
| ⊖ Huppen                 | ○ Hillmicke         | O Dörnscheid                |                 |
| ⊖ Brün                   | ○ Hünsborn          | O Rothemühle                |                 |
| ○ Hoffnung               | C Löffelberg        | ○ Rothenborn                |                 |
|                          |                     |                             |                 |
|                          | (                   | 🔶 Zurück 🤇 Weiter 🔶         |                 |
| Umfrage verlassen und An | tworten löschen     |                             |                 |

2. Schulrouten/Wegepunkte Eingabe in eine Karte
a) eures Schulwegs
b) von Problemstellen

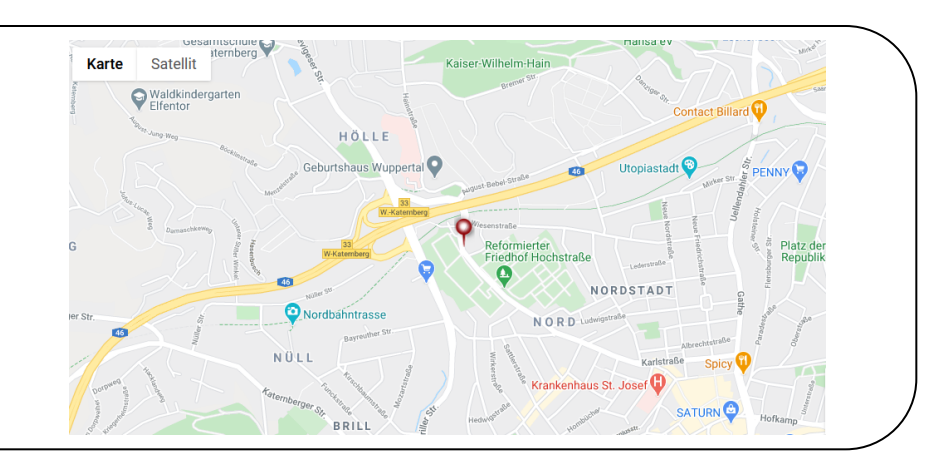

### Online-Befragung 1. TEIL

## Webseite aufrufen: http://www.schulwegcheck.de/befragungen

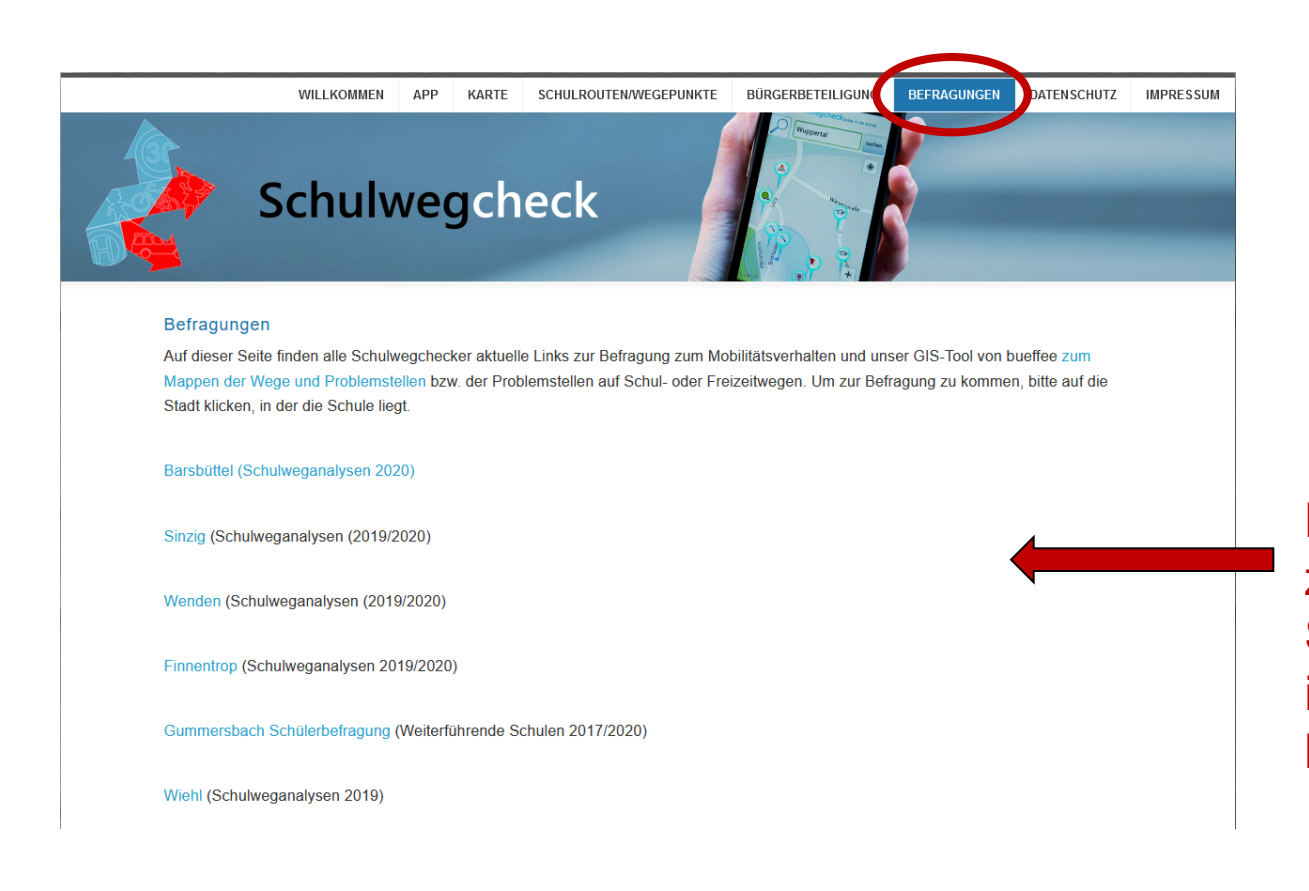

Link nutzen, zur Befragung der Stadt/Gemeinde in der die Schule liegt

IIIIII

Buero fuer: Forschung - Entwicklung - Evoluatio

### Unterstützer

### Liebe Schülerin, lieber Schüler,

### Ansprache und Ziel

die Albrecht-Düre-Schule möchte Schulwege und Freizeitwege in Weiterstadt sicherer und attraktiver machen. Es soll erreicht werden, dass der Weg zur Schule oder zu Zielen in der Freizeit z.B. mit dem Fahrrad oder auch mit Bus und Bahn zur Schule kommen können. Damit wir Hinweise auf Schülerinnen und Schüler möglichst sicher mit dem Fahrrad oder mit Bus und Bahn zur Schule kommen können. Damit wir Hinweise auf Gefahrenstellen und schwierige Situationen geben können und damit wir uns für Verbesserungen einsetzen können, ist es notwendig zu wissen, wo es auf Deinem Schulweg oder auch auf Wegen in der Freizeit Probleme oder Verbesserungsmöglichkeiten gibt. Hierfür benötigen wir Deine Mitarbeit, da Du Deine Wege am besten kennst. Es wird danach gefragt, wie Du zur Schule kommst und was dabei für Dich wichtig ist. Damit das Radfahren in Deiner Gemeinde für Dich und alle anderen sicherer und attraktiver wird, benötigen wir nun Deine Mitarbeit. Mit Deinen Antworten hiltst Du allen, die mit dem Fahrrad zur Schule kommen oder kommen möchten. Der Fragebogen ist so programmiert, dass jede Schülerin und jeder Schuler nur Fragen beantworten soll, die unbedingt notwendig sind und für sie oder ihn zutreffen. Es kann also sein, dass Du Fragen beantworten dartst, die Deinen Mitschülerinnen oder Mitschülern nicht gestellt wurden.

Zum Schluss kannst Du noch Deine eigene Meinung sagen. Um mit der Befragung zu beginnen, klicke bitte auf "Weiter".

Dipl.-Ing. Tanja Leven und Jens Leven bueffee GbR

### Formelles

### Datenschutzhinweis:

Die Teilnahme an dieser Befragung ist jederzeit freiwilig. Durch die Nicht-Teilnahme an der Befragung entstehen Dir keine Nachteile. Für die Teilnahme an der Befragung ist bei Kindern eine schriftliche Einverständniserklärung der Erziehungsberechtigten erforderlich. Diese wird vorab in den Schulen durch die Lehrerinnen und Lehrer eingeholt. Deine Angaben werden ausschließlich in anonymisierter Form und für Forschungszwecke verwendet. Da mehrheitlich Kinder an der Befragung teilnehmen wurde die "Du-Form" verwendet. Bei den Jugendlichen und jungen Erwachsenen danken wir für das Verständnis für diese Form der Anspache.

#### Impressum:

Copyright, Umsetzung und Ansprechpartner für Rückfragen: bueffee GbR, Dipl.-Ing, Tanja Leven und Jens Leven, Bildhauerstraße 13, 42105 Wuppertal. Internet: www.bueffee.de, Tel.: 0202-4297 935, E-Mail: into@bueffee.de

### Frage für Frage

Weiter 🔶

Umfrage verlassen und Antworten löschen

| Online-Befragung<br>1. TEIL                                                                                                    | տե                   | bleffee                         |
|----------------------------------------------------------------------------------------------------|----------------------|---------------------------------|
|                                                                                                    | Buero fuer: Forsch   | iung - Entwicklung - Evaluation |
| 0% 100%                                                                                                    |                      |                                 |
| Bitte gebe hier das Zugangspasswort an, das Du von Deiner Le<br>Deinem Lehrer bekommen hast.                                     | ehrerin oder         |                                 |
|                                                                                                    |                      |                                 |
| () Hier musst Du eine Angabe machen. Wenn Dir die Kennziffer nicht bekannt ist (der Lehrerin oder dem Lehrer auch nicht) ist das | kein Problem!        |                                 |
| Denkt Euch für die Klasse eine einheitliche Kennziffer (fünf Zahlen) aus, die dann alle Schülerinnen und Schüler der K           | lasse nutzen müssen. |                                 |
| Umfrage verlassen und Antworten löschen                                                                                          |                      |                                 |

Das Passwort für die Schule ist auf einem Anschreiben an die Schülerinnen und Schüler einheitlich vergeben worden.

Zum Testen des Fragebogens kann das Passwort **99999** verwendet werden. Die Daten werden gelöscht!

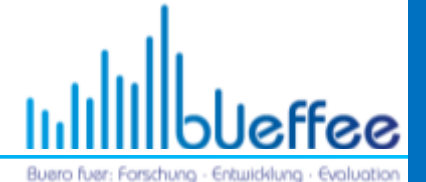

|                                                                                                    | 0%                                                                                                    |
|----------------------------------------------------------------------------------------------------|----------------------------------------------------------------------------------------------------|
| ີ welcher Stadt/Gemein                                                                                                    | de wohnst Du?                                                                                                    |
|                                                                                                    | Bitte auswählen V                                                                                                    |
| ) Hier musst Du eine Antwortmöglichkeit aus dem Au<br>Dadurch öffnet sich das Ausklappmenü. Wähle bil<br>ihle bitte "Andere Stadt/Gemeinde/Kommune" aus. | usklappmenü auswählen. Klicke dafür mit der linken Maustaste auf das kleine schwarze Dreieck oben.<br>tte eine Stadt/Gemeinde aus. Wenn Du die passende Stadt/Gemeinde/Kommune nicht finden kannst, |
|                                                                                                    | < Zurück Weiter 🔶                                                                                                    |
| Umfrage verlassen und Antworten löschen                                                                                                    |                                                                                                    |
|                                                                                                    |                                                                                                    |

\* Sternchenfragen sind Pflichtfragen (sie müssen ausgefüllt werden).

Die Antwortmöglichkeiten sind als Ausklappmenü vorgegeben.

|                              | 0% 🔳                         | 100%            |                 |  |
|------------------------------|------------------------------|-----------------|-----------------|--|
| In weichem Or                | t <b>steil von</b> XYZ Stadt | wohnst Du?      |                 |  |
| O ABC-Stadtteil              | O DEF-Stadtteil              | ○ GHI-Stadtteil | ⊖ JKL-Stadtteil |  |
| Umfrage verlassen und Antwor | ten löschen                  | Zurück Weiter 🗼 |                 |  |

O Ein Kreis zur Auswahl bedeutet, dass nur eine Antwortmöglichkeit zulässig ist

Buero fuer: Forschung - Entwicklung - Evo

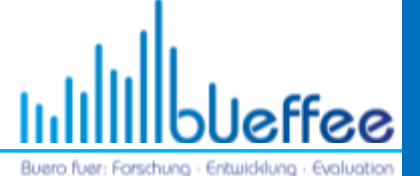

|                                                                                           | 0% 100%                                 |                                                             |
|-------------------------------------------------------------------------------------------|-----------------------------------------|-------------------------------------------------------------|
| Wie heißt Deine Schule                                                                    | e in XYZ Stadt ?                        |                                                             |
| Bitte wählen Sie eine der folgenden Antworten:                                            |                                         |                                                             |
|                                                                                           | Bitte auswählen                         | $\mathbf{D}$                                                |
| Wier musst Du eine Antwortmöglichkeit aus de<br>Dadurch öffnet sich das Ausklappmenü. Wer | Gesamtschule<br>Gymnasium<br>Realschule | taste auf das kleine schwarze Dreieck oben.<br>µf "Weiter". |
| Umfrage verlassen und Antworten löschen                                                   |                                         |                                                             |

### Die Antwortmöglichkeiten sind als Ausklappmenü vorgegeben.

Buero fuer: Forschung - Entwildilung - Evaluation

|                              | 0%                        | 100%         |
|------------------------------|---------------------------|--------------|
| In welche Klas               | senstufe gehst Du?        |              |
| 05                           | 09                        | ○ 13         |
| ○6<br>○7                     | ○ 10 ○ 11                 | ⊖ Sonstiges: |
| 08                           | O 12                      |              |
| Berufsschüler bitte Bezeichn | ung als Freitext angeben. |              |
| Limfrage verlassen und Antwo | (  Zurück)                | Neiter 🔶     |

### Manchmal sind auch schriftliche Ergänzungen möglich

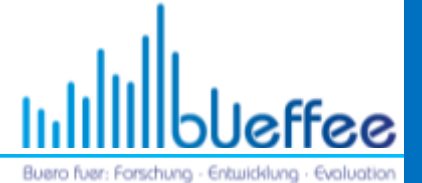

| 0% 🚺 100 | % |
|----------|---|
|----------|---|

🔶 Zurück 🛛 Weiter 🔶

## Bist Du weiblich oder männlich?

männlich
 weiblich

\_\_\_\_\_

Umfrage verlassen und Antworten löschen

Buero fiver: Forschung - Entwicklung - Evaluation

| 0% | ( |  | 100% |
|----|---|--|------|
|----|---|--|------|

| Welche Verkehrsmittel stehen Dir zu                          | Welche Verkehrsmittel stehen Dir zu Verfügung?       |  |  |  |
|--------------------------------------------------------------|------------------------------------------------------|--|--|--|
| Bitte wählen Sie einen oder mehrere Punkte aus der Liste aus | S.                                                   |  |  |  |
|                                                              | Nir steht ein Fahrrad zur Verfügung.                 |  |  |  |
| C                                                            | □ I habe ein Schülerticket.                          |  |  |  |
| C                                                            | h habe einen Fahrrad-Führerschein.                   |  |  |  |
| C                                                            | I h habe einen Führerschein für ein Mofa oder Moped. |  |  |  |
| C                                                            | h habe einen Führerschein für einen Pkw.             |  |  |  |
|                                                              | □ Neine Eltern haben einen Pkw.                      |  |  |  |
| C                                                            | □ Inh habe ein eigenes Auto.                         |  |  |  |
|                                                              |                                                      |  |  |  |
| 🔶 Zurück Weiter 🔶                                            |                                                      |  |  |  |
| Umfrage verlassen und Antworten löschen                      |                                                      |  |  |  |

Kästchen zur Auswahl bedeuten, dass mehrere Antworten möglich sind

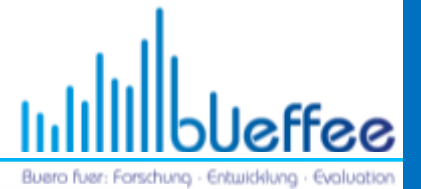

0% \_\_\_\_\_\_ 100%

### •Wie kommst Du im <u>Sommer oder bei gutem Wetter</u> in die Schule?

|                                                       | immer/fast immer | meistens | selten/manchmal | nie |
|-------------------------------------------------------|------------------|----------|-----------------|-----|
| mit dem Fahrrad                                       | 0                | 0        | 0               | 0   |
| zu Fuß                                                | 0                | 0        | 0               | 0   |
| mit dem Tretroller/Scooter                            | 0                | 0        | 0               | 0   |
| mit dem Bus                                           | 0                | 0        | 0               | 0   |
| mit der Straßenbahn oder<br>Eisenbahn                 | 0                | 0        | 0               | 0   |
| mit dem Motorroller/-rad                              | 0                | 0        | 0               | 0   |
| mit dem Auto (Mitfahrer)                              | 0                | 0        | 0               | 0   |
| Sonstiges (z.B. Fahrdienst,<br>Schülerspezialverkehr) | 0                | 0        | 0               | 0   |

Wenn Du an 4-5 Tagen pro Woche mit dem Fahrrad zur Schule fährst, dann ist das "immer/fast immer".

Wenn Du an 3 Tagen pro Woche mit dem Rad zur Schule fährst, dann ist das "meistens".

Wenn Du an 1-2 Tagen pro Woche mit dem Rad zur Schule fährst, dann ist das "selten/manchmal".

Wenn Du weniger als 1-mal pro Woche mit dem Rad zur Schule fährst, dann ist das "nie".

🔶 Zurück 🛛 Weiter 🔶

Umfrage verlassen und Antworten löschen

### Das sind Pflichtfragen, hier muss jede Zeile beantwortet werden.

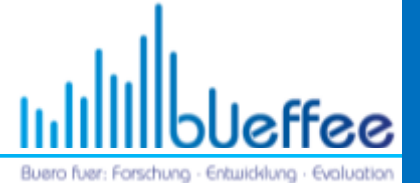

0% 100%

### Wie lange benötigst Du für den Weg in die Schule (von Haustür zu Schultür)?

|                                                          | bis 10 Minuten       | 11 bis 20 Minuten   | 21 bis 30<br>Minuten | 31 bis 40<br>Minuten | über 40 Minuten       | Weiß nicht, weil<br>ich so nie komme |
|----------------------------------------------------------|----------------------|---------------------|----------------------|----------------------|-----------------------|--------------------------------------|
| mit dem Fahrrad                                          | 0                    | 0                   | 0                    | 0                    | 0                     | 0                                    |
| zu Fuß                                                   | 0                    | 0                   | 0                    | 0                    | 0                     | 0                                    |
| mit dem Tretroller/Scooter                               | 0                    | 0                   | 0                    | 0                    | 0                     | 0                                    |
| mit dem Bus                                              | 0                    | 0                   | 0                    | 0                    | 0                     | 0                                    |
| mit der Straßenbahn oder<br>Eisenbahn                    | 0                    | 0                   | 0                    | 0                    | 0                     | 0                                    |
| mit dem Motorroller/-rad                                 | 0                    | 0                   | 0                    | 0                    | 0                     | 0                                    |
| mit dem Auto (Mitfahrer)                                 | 0                    | 0                   | 0                    | 0                    | 0                     | 0                                    |
| Sonstiges (z.B.<br>Fahrdienst,<br>Schülerspezialverkehr) | 0                    | 0                   | 0                    | 0                    | 0                     | 0                                    |
| Hier musst Du für jedes Verlan.                          | kehrsmittel eine Ang | abe machen. Wenn Di | u bei einem Verkehrs | mittel keine Angaber | n machen kannst, klic | ke bitte "weiß nicht"                |

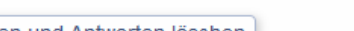

🔶 Zurück 🛛 Weiter 🔶

Umfrage verlassen und Antworten löschen

Dies sind keine Pflichtfragen, jede Zeile kann beantwortet werden.

### Online-Befragung 1. TEIL

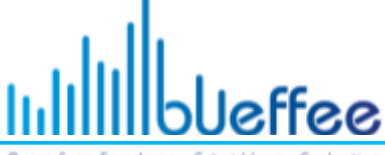

Buero fuer: Forschung - Entwicklung - Evaluation

| 0% 100%                                                                                                    |                                                                       |                | ·                      |                         |                        |
|----------------------------------------------------------------------------------------------------|-----------------------------------------------------------------------|----------------|------------------------|-------------------------|------------------------|
| Warum lässt Du Dich mit dem Auto zur Schule bringen?                                                                                                    | Bitte bewerte jede der Aussagen, wer<br>kommst.                       | nn Du mi       | t dem Ra               | d zur Schu              | le                     |
| Meine Eltern fahren ohnehin an der Schule vorbei.                                                                                                    |                                                                       | trifft voll zu | trifft teilweise<br>Zu | trifft eher nicht<br>zu | trifft gar nicht<br>zu |
| Der Bus ist mir zu voll.                                                                                                    | Radfahren in Tempo 30-Zonen ist sicher.                               | 0              | 0                      | 0                       | 0                      |
| Mit dem Auto ist es bequemer.                                                                                                    | Die Radwege in meiner Stadt sind sicher.                              | 0              | 0                      | 0                       | 0                      |
| Der Bus fährt nicht zur richtigen Zeit.                                                                                                    | In meiner Stadt müssen mehr Radwege gebaut werden.                    | 0              | 0                      | 0                       | 0                      |
| □ Die Bushattestelle ist weit weg.                                                                                                    | Ich fahre auch auf dem Gehweg, weil mir die Straße zu gefährlich ist. | 0              | 0                      | 0                       | 0                      |
| Der Bus braucht zu lange.                                                                                                    | Ich würde einen Umweg fahren, wenn der Radweg sicherer ist.           | 0              | 0                      | 0                       | 0                      |
| Das Wetter ist zu schlecht                                                                                                    | Autofahrer achten zu wenig auf Radfahrer.                             | 0              | 0                      | 0                       | 0                      |
| This Behaviorana ist to estimat                                                                                                    | Radwege abseits der Straßen fahre ich lieber.                         | 0              | 0                      | 0                       | 0                      |
| International and a solution of the solution of the solut | Das Radfahren an Kreuzungen macht mir keine Probleme.                 | 0              | 0                      | 0                       | 0                      |
| i will dem Partnad ist es mont so bequem.                                                                                                    | Ich fahre immer den kürzesten Weg zur Schule.                         | 0              | 0                      | 0                       | 0                      |
| Anderer Grund                                                                                                    | ich fahre auch auf dem Gehweg, weil es schneller geht.                | 0              | 0                      | 0                       | 0                      |
| O Designed To assess Collecte encoders (Halance Internation establish)                                                                                                    | An den Ampeln müssen Radfahrer oft zu lange warten.                   | 0              | 0                      | ) କର୍ଣା                 | 0                      |
| Hei kantsi bu menrere Grunde angeben, (wennere Antworten moguen)                                                                                                    | Ich wünsche mir mehr Fahrradabstellplätze in der Schule.              | 0              | 0                      | K CHOI                  | 0                      |
| Zurück Weiter                                                                                                    | Den Zustand der Radwege finde ich gut.                                | 0              | 0 <b>'</b>             | acyce                   | 0                      |
| Umfrage verlassen und Antworfen löschen                                                                                                    | Parkende Autos versperren oft die Radwege.                            | 0              | 0                      | 0                       | 0                      |
|                                                                                                    | Die Radwege werden im Winter nicht geräumt.                           | 0              | 0                      | 0                       | 0                      |
|                                                                                                    | Ich welß nicht, wo der Radweg überhaupt ist.                          | 0              | 0                      | 0                       | 0                      |
|                                                                                                    | (+ 2unice)                                                            | Weiter 🔶       |                        |                         |                        |
| 0%                                                                                                    |                                                                       |                |                        |                         |                        |
| Wenn Du auf Deinem Schulweg mit dem Bus<br>fährst, kannst Du hier den Namen der Einst                                                                                                    | er der Bahn an der Schule<br>haltestelle angeben.                     |                |                        |                         |                        |
| Wenn Du den Namen der Hatestele(n) nicht kennst, beschreibe bilte den Ort.  Schlicht wertessen und Acherden Nochen                                                                                                    | Bus                                                                   |                |                        |                         |                        |

Ab hier ist der Fragebogen so programmiert, dass jede Schülerin und jeder Schüler nur Fragen beantworten soll, die unbedingt notwendig sind und für sie oder ihn zutreffen. Es kann also sein, dass die Schülerinnen und Schüler andere Fragen als deren Mitschülerinnen oder Mitschülern gestellt bekommen.

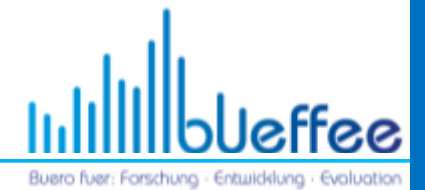

0% 100%

| Warum lässt Du Dich mit dem Auto zur Schule bringen?               |  |  |
|--------------------------------------------------------------------|--|--|
|                                                                    |  |  |
| Meine Eltern fahren ohnehin an der Schule vorbei.                  |  |  |
| Der Bus ist mir zu voll.                                           |  |  |
| Mit dem Auto ist es bequemer.                                      |  |  |
| Der Bus f\u00e4hrt nicht zur richtigen Zeit.                       |  |  |
| Die Bushaltestelle ist weit weg.                                   |  |  |
| Der Bus braucht zu lange.                                          |  |  |
| Das Wetter ist zu schlecht.                                        |  |  |
| Mein Schulranzen ist zu schwer.                                    |  |  |
| Mit dem Fahrrad ist es nicht so bequem.                            |  |  |
| Anderer Grund                                                      |  |  |
| Iier kannst Du mehrere Gründe angeben. (Mehrere Antworten möglich) |  |  |
| 🔶 Zurück Weiter 🔶                                                  |  |  |
| Umfrage verlassen und Antworten löschen                            |  |  |

### Fragen für die Auto-Nutzung: Es sind Mehrfachantworten und schriftliche Ergänzungen möglich

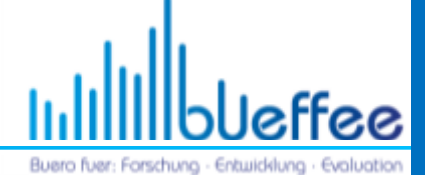

0% 100%

## Bitte bewerte jede der Aussagen, wenn Du mit dem Rad zur Schule kommst.

|                                                                       | trifft voll zu | trifft teilweise<br>zu | trifft eher nicht<br>zu | trifft gar nicht<br>zu |
|-----------------------------------------------------------------------|----------------|------------------------|-------------------------|------------------------|
| Radfahren in Tempo 30-Zonen ist sicher.                               | 0              | 0                      | 0                       | 0                      |
| Die Radwege in meiner Stadt sind sicher.                              | 0              | 0                      | 0                       | 0                      |
| In meiner Stadt müssen mehr Radwege gebaut werden.                    | 0              | 0                      | 0                       | 0                      |
| Ich fahre auch auf dem Gehweg, weil mir die Straße zu gefährlich ist. | 0              | 0                      | 0                       | 0                      |
| Ich würde einen Umweg fahren, wenn der Radweg sicherer ist.           | 0              | 0                      | 0                       | 0                      |
| Autofahrer achten zu wenig auf Radfahrer.                             | 0              | 0                      | 0                       | 0                      |
| Radwege abseits der Straßen fahre ich lieber.                         | 0              | 0                      | 0                       | 0                      |
| Das Radfahren an Kreuzungen macht mir keine Probleme.                 | 0              | 0                      | 0                       | 0                      |
| Ich fahre immer den kürzesten Weg zur Schule.                         | 0              | 0                      | 0                       | 0                      |
| Ich fahre auch auf dem Gehweg, weil es schneller geht.                | 0              | 0                      | 0                       | 0                      |
| An den Ampeln müssen Radfahrer oft zu lange warten.                   | 0              | 0                      | 0                       | 0                      |
| Ich wünsche mir mehr Fahrradabstellplätze in der Schule.              | 0              | 0                      | 0                       | 0                      |
| Den Zustand der Radwege finde ich gut.                                | 0              | 0                      | 0                       | 0                      |
| Parkende Autos versperren oft die Radwege.                            | 0              | 0                      | 0                       | 0                      |
| Die Radwege werden im Winter nicht geräumt.                           | 0              | 0                      | 0                       | 0                      |
| Ich weiß nicht, wo der Radweg überhaupt ist.                          | 0              | 0                      | 0                       | 0                      |

🔶 Zurück 🛛 Weiter 🔶

Umfrage verlassen und Antworten löschen

### Bewertung des Radwegs zur Schule: Es sind Mehrfachantworten und ggf. schriftliche Ergänzungen möglich

| Online-Befragung<br>1. TEIL                                                                                       | IIIII                                            |
|----------------------------------------------------------------------------------------------------|--------------------------------------------------|
|                                                                                                    | Buero fuer: Forschung - Entwicklung - Evaluation |
| 0% 100%                                                                                                    |                                                  |
| Wenn Du auf Deinem Schulweg mit dem Bus oder der Bah<br>fährst, kannst Du hier den Namen der Einstiegshaltestelle | n an der Schule<br>angeben.                      |
|                                                                                                    |                                                  |
| Wenn Du den Namen der Haltestelle(n) nicht kennst, beschreibe bitte den Ort.                                      |                                                  |
| ✓ Zurück Weiter ⇒                                                                                                 |                                                  |
| Umfrage verlassen und Antworten löschen                                                                           |                                                  |
|                                                                                                    |                                                  |

Hier bitte den Haltestellen-Namen eingeben. Möglichst die richtige Bezeichnung nutzen (oder es ist eine Auswahl vorhanden).

Es folgen ebenfalls Befragungen zur Umstiegs- und Ausstiegshaltestelle und Fragen zur Bewertung der Bus-Fahrten.

| Online-Befragung<br>1. TEIL                                                          | Infillibleffee                                                                               |
|--------------------------------------------------------------------------------------|----------------------------------------------------------------------------------------------|
|                                                                                      | Buero fuer: Forschung - Entwicklung - Evaluati                                               |
|                                                                                      | 0% 100%                                                                                      |
| Hast Du in den letzten 12 Mo<br><u>und</u> bist deswegen zum <u>Arzt</u>             | naten einen <u>Unfall</u> auf dem <u>Schulweg</u> gehabt<br>gegangen?                        |
|                                                                                      | ⊖ Ja ⊖ Nein                                                                                  |
| Gemeint sind nur Unfälle auf dem Weg zur Schule oder au<br>Sport-Unterricht gemeint! | uf dem Weg nach Hause. Achtung, es sind keine Unfälle auf dem Schulhof, in der Pause oder im |
|                                                                                      | < Zurück Weiter 🗼                                                                            |
| Umfrage verlassen und Antworten löschen                                              |                                                                                              |
| Es sind nur Unfälls suf dom S                                                        | Sobulura acmaint                                                                             |

Es sind nur Unfälle auf dem Schulweg gemeint, infolgedessen zum Arzt gegangen werden musste.

Falls ein Unfall vorlag, folgen weitere Fragen dazu.

.

| Online-Deiragung                                                                                                    |                                                                    | , shull a second                                |
|----------------------------------------------------------------------------------------------------|--------------------------------------------------------------------|-------------------------------------------------|
| 1. TEIL                                                                                                    |                                                                    | InIIIIIblef                                     |
|                                                                                                    |                                                                    | Buero fuer: Forschung - Entwicklung             |
| 0%                                                                                                    | 100%                                                               |                                                 |
| Welche der folgenden Probleme/gefährlichen Situatione<br>In dem Antwortfeld kannst Du das Problem oder die Gef<br>möglich) | n stören Dich, wenn Du mit dem<br>ahrenstelle näher beschreiben. ( | Rad zur Schule fährst?<br>(Mehrfachangaben sind |
| ☐ zu viele Autos                                                                                                    |                                                                    |                                                 |
| unübersichtliche / schlecht einsehbare Straßen/Kreuzungen                                                                  |                                                                    | ]                                               |
| D parkende Autos auf dem Radweg (ich muss auf die Straße ausweichen)                                                       |                                                                    |                                                 |
| Autos fahren zu schnell                                                                                                    |                                                                    |                                                 |
| steiler Weg (Berg)                                                                                                    |                                                                    |                                                 |
| U Weg zur Schule ist sehr weit                                                                                             |                                                                    |                                                 |
| Schmale Fahrradwege                                                                                                    |                                                                    |                                                 |
| schlechte Straßen-/Wegbeschaffenheit                                                                                       |                                                                    |                                                 |
| verschmutzter Radweg (z.B. Glasscherben, Tierkot)                                                                          |                                                                    |                                                 |
| 🗌 fehlende Überquerungshilfe                                                                                               |                                                                    |                                                 |
| unachtsame/rücksichtslose Autofahrer                                                                                       |                                                                    |                                                 |
| Fußgänger auf dem Radweg                                                                                                   |                                                                    |                                                 |

Online Defreques

### Fragen zu Problemen / gefährliche Situationen als Radfahrer

| Online-Befragung<br>1. TEIL                                                                                             |                                                                       | IIIIII                                           |
|----------------------------------------------------------------------------------------------------|-----------------------------------------------------------------------|--------------------------------------------------|
| 0%                                                                                                    | 100%                                                                  | Buero fuer: Forschung - Entwicklung - Evaluation |
| Welche der folgenden Probleme/gefährlichen Situation<br>Antwortfeld kannst Du das Problem oder die Gefahren<br>möglich) | en stören Dich, wenn Du zu Fuß z<br>stelle näher beschreiben. (Mehrfa | ur Schule gehst? In dem<br>changaben sind        |
| schlechte Sicht auf die Autos beim Überqueren der Straße                                                                |                                                                       |                                                  |
| anstrengender Weg (steil, Treppen, schwere Tasche)                                                                      |                                                                       | ]                                                |
| Autos halten an Zebrastreifen selten an                                                                                 |                                                                       | ]                                                |
| ☐ Winterglätte                                                                                                    |                                                                       |                                                  |
| Ampeln (lange Wartezeiten)                                                                                              |                                                                       |                                                  |
| Autos fahren zu schnell                                                                                                 |                                                                       |                                                  |
| Dreck, Müll                                                                                                    |                                                                       |                                                  |
| rücksichtslose Fahrradfahrer                                                                                            |                                                                       |                                                  |
| abbiegende Autos an Kreuzungen                                                                                          |                                                                       |                                                  |
| Entfernung (zu weit)                                                                                                    |                                                                       |                                                  |
| □ schmale Gehwege (zu eng)                                                                                              |                                                                       |                                                  |
| fehlende Überquerungshilfe (Ampeln oder Zebrastreifen)                                                                  |                                                                       |                                                  |

### Fragen zu Problemen / gefährliche Situationen beim zu Fuß gehen

| 0%                                                                                                    | 100%              |  |  |
|----------------------------------------------------------------------------------------------------|-------------------|--|--|
| Als Mitfahrer im Auto stören mich folgende Probleme/gefährlichen Stellen. In dem Antwortfeld kannst Du das<br>Problem oder die Gefahrenstelle näher beschreiben. (Mehrfachangaben sind möglich) |                   |  |  |
| Warten an Ampein                                                                                                    |                   |  |  |
| Baustellen (Umleitungen)                                                                                                    |                   |  |  |
| □ Stau                                                                                                    |                   |  |  |
| Viele Eltern halten chaotisch vor der Schule                                                                                                    |                   |  |  |
| ☐ Viel Verkehr auf der Straße                                                                                                    |                   |  |  |
| Kaum Haltemöglichkeiten nahe der Schule                                                                                                    |                   |  |  |
| Sonstiges:                                                                                                    |                   |  |  |
|                                                                                                    |                   |  |  |
| 3                                                                                                    | 🔶 Zurück Weiter 🔶 |  |  |
| Umfrage verlassen und Antworten löschen                                                                                                    |                   |  |  |

### Fragen zu Problemen / gefährliche Situationen als Mitfahrer im Auto

Buero fuer: Forschung - Entwicklung - Evoluation

| Online-Befragung<br>1. TEIL                                                                                                    |                                                                                                  | IIIIIIbleffee                                    |
|----------------------------------------------------------------------------------------------------|--------------------------------------------------------------------------------------------------|--------------------------------------------------|
| 0%                                                                                                    | 100%                                                                                             | Buero fuer: Forschung - Entwicklung - Evoluation |
| Im Bus stören mich auf meinem Schulweg folgende Prob<br>kannst Du das Problem oder die Gefahrenstelle näher be                                                                                                    | oleme/gefährlichen Situationen. In dem Antwortfeld<br>eschreiben. (Mehrfachangaben sind möglich) |                                                  |
| <ul> <li>(lange) Fahrzeiten, Umwege</li> <li>volle Busse (überfüllt)</li> <li>Lautstärke im Bus</li> <li>(lange) Wartezeiten</li> <li>unpassende/ungünstige Fahrzeiten (Abfahrtszeiten).</li> <li>erwachsene Fahrgäste nerven</li> </ul> |                                                                                                  |                                                  |
| Verspätungen                                                                                                    |                                                                                                  |                                                  |
| ☐ Fahrplan nicht mit Schulzeiten abgestimmt.                                                                                                    |                                                                                                  |                                                  |
| unfreundliche Busfahrer                                                                                                    |                                                                                                  |                                                  |
| ☐ ältere Schüler nerven                                                                                                    |                                                                                                  |                                                  |
| Platzmangel                                                                                                    |                                                                                                  |                                                  |
| ☐ jüngere Schüler nerven                                                                                                    |                                                                                                  |                                                  |
| Sonstiges:                                                                                                    |                                                                                                  |                                                  |

### Fragen zu Problemen / gefährliche Situationen beim Busfahren

| Online-Befragung<br>1. TEIL                                                                                                    |                                                                                             | IIIIII                                           |
|----------------------------------------------------------------------------------------------------|---------------------------------------------------------------------------------------------|--------------------------------------------------|
| 0%                                                                                                    | 100%                                                                                        | Buero fuer: Forschung - Entwicklung - Evoluation |
| In der Straßenbahn, S-Bahn oder Eisenbahn stören micl<br>gefährlichen Situationen. In dem Antwortfeld kannst Du<br>beschreiben. (Mehrfachangaben sind möglich) | h auf meinem Schulweg folgende Probleme oder<br>u das Problem oder die Gefahrenstelle näher |                                                  |
| ☐ Fahrplan nicht mit Schulzeiten abgestimmt.                                                                                                    |                                                                                             |                                                  |
| <ul> <li>Unpassende/Ungunstige Fanizeiten (Abranitszeiten).</li> <li>(lange) Fahrtzeiten</li> </ul>                                                            |                                                                                             |                                                  |
| ☐ ältere Schüler nerven                                                                                                    |                                                                                             |                                                  |
| Platzmangel                                                                                                    |                                                                                             |                                                  |
| ☐ Lautstärke in der Bahn                                                                                                    |                                                                                             |                                                  |
| ☐ (lange) Wartezeiten                                                                                                    |                                                                                             |                                                  |
| Verspätungen                                                                                                    |                                                                                             |                                                  |
| erwachsene Fahrgäste nerven                                                                                                    |                                                                                             |                                                  |
| ☐ jüngere Schüler nerven                                                                                                    |                                                                                             |                                                  |
| □ volle Bahnen (überfüllt)                                                                                                    |                                                                                             |                                                  |
| unfreundliches Personal                                                                                                    |                                                                                             |                                                  |
| Sonstiges:                                                                                                    |                                                                                             |                                                  |
|                                                                                                    |                                                                                             |                                                  |

### Fragen zu Problemen / gefährliche Situationen beim (Straßen-)Bahnfahren

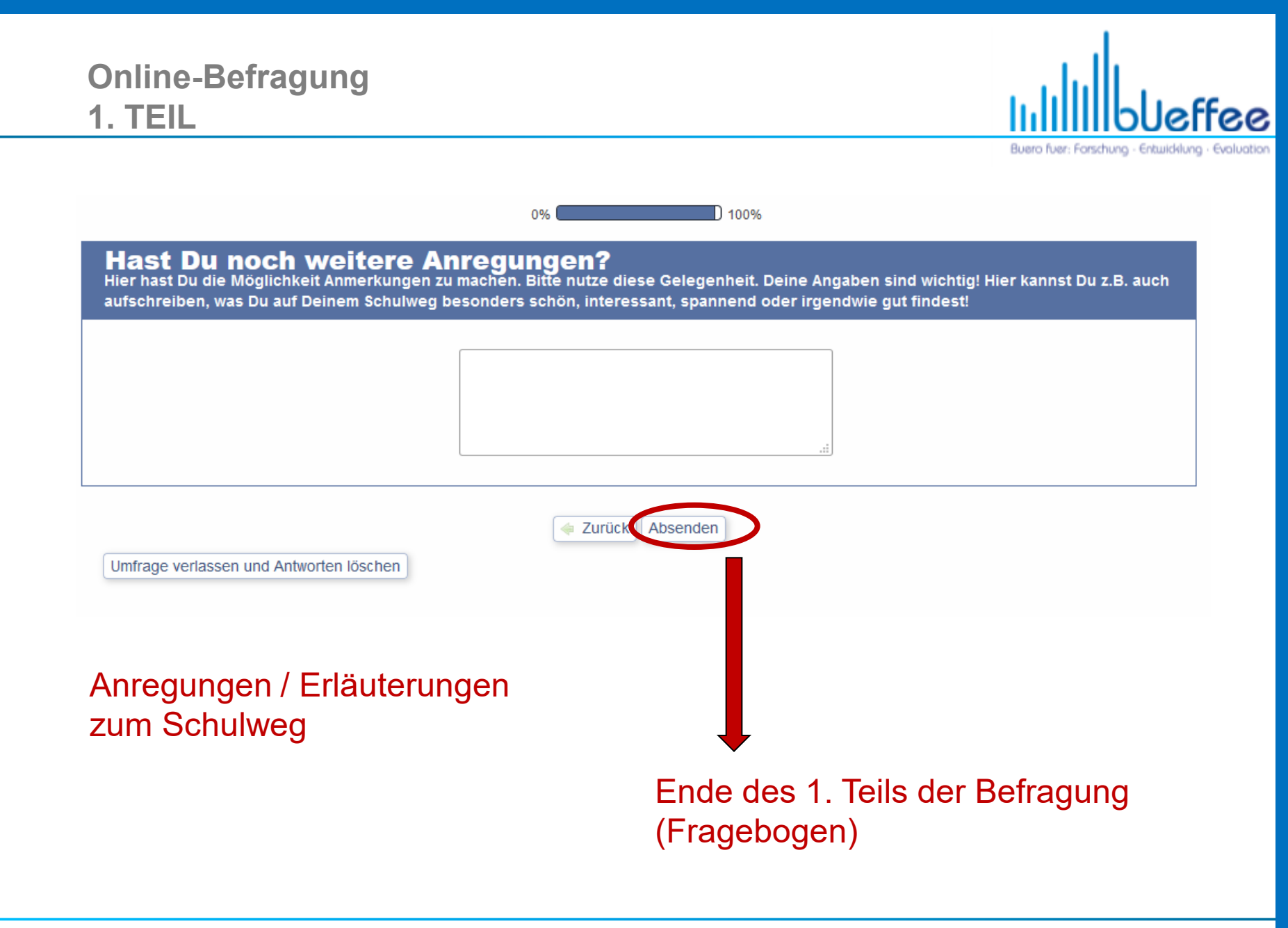

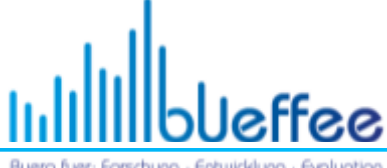

Buero fuer: Forschung - Entwicklung

Vielen Dank für Deine Mithilfe!!! Sofern Deine Eltern zugestimmt haben, kannst Du nun Deinen Schulweg in eine Karte einzeichnen und abspeichern. Klicke dafür auf den folgenden Link, um die Wegpunkte Deines Schulwegs zu tracken und Problemstellen zu beschreiben. Dafür musst Du 1. auf der Webseite auf Wegpunkte/Schulrouten klicken 2. das Kennwort für Deine Schule eingeben Das Kennwort wurde in einem Anschreiben übermittelt deinen Wohnort auf der Karte suchen (Ort, Straße eingeben und "Suchen" drücken) Das Verkehrsmittel wählen, mit dem Du die längste Strecke auf deinem Schulweg zur
ücklegst. 4. Den Weg zur Schule in die Karte sorgfältig einzeichenen (Startpunkt mit der Maus setzen und Zwischenpunkte mit der Maus setzen). 5. Deinen Schulweg abspeichern. Problemstellen auf der Karte mappen (mit linker Maustaste) 7. Problemstellen abspeichern Link: www.schulwegcheck.de/karte.html es wieder zum Anfang der Befragung für eine weitere Schülerin oder Schüler. Hier Link zum 2. Teil der Befragung

(Schulwege und Wegepunkte - Kartengrundlage)

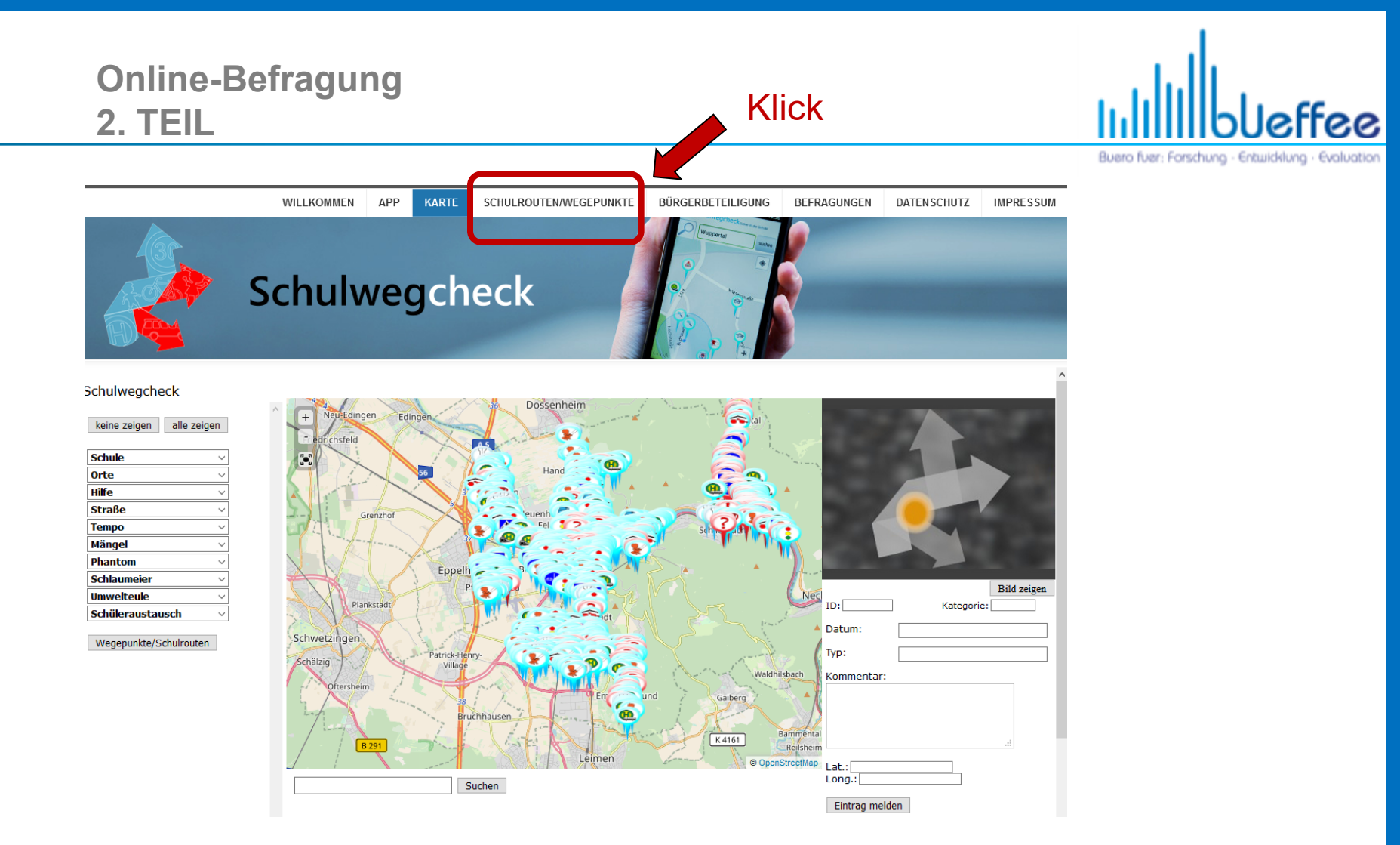

### Webseite aufrufen: http://www.schulwegcheck.de/schulrouten

Buero Fuer: Forschung - Entwicklung - Evaluation

## Webseite aufrufen: http://www.schulwegcheck.de/schulrouten

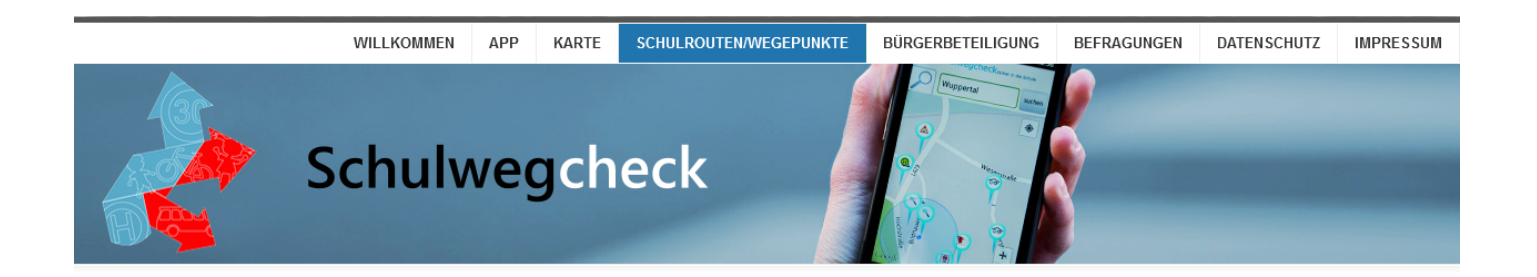

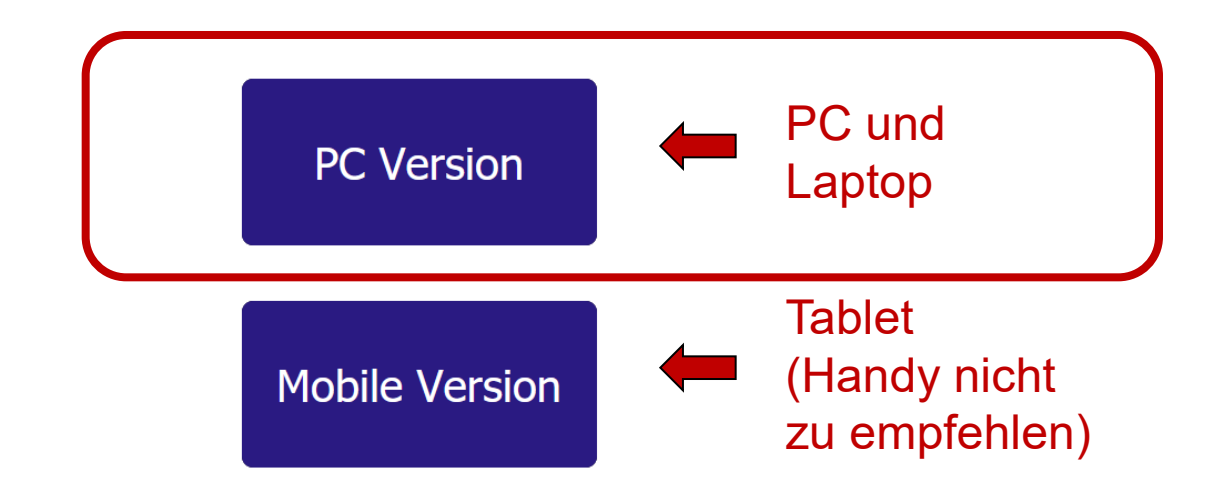

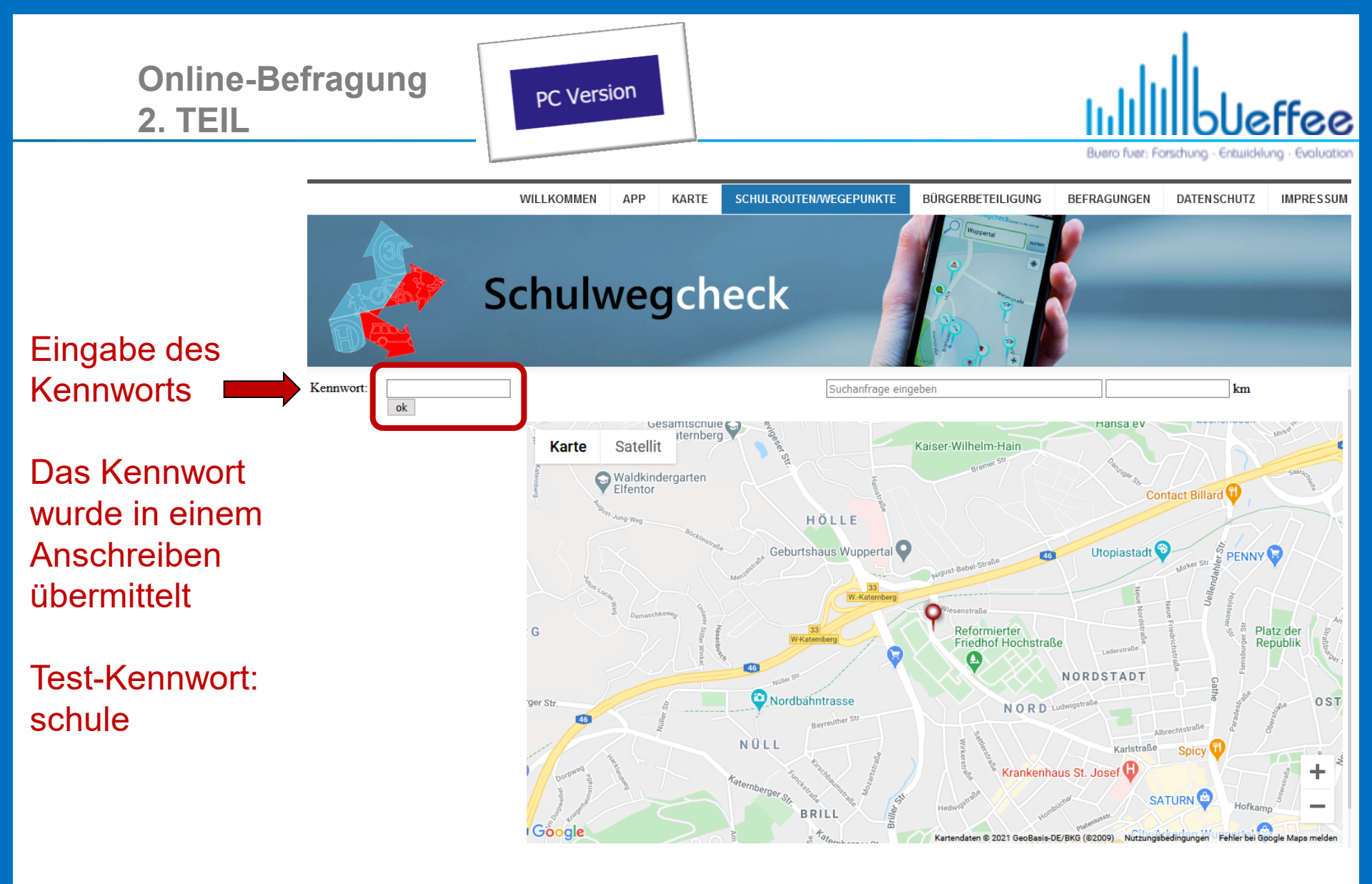

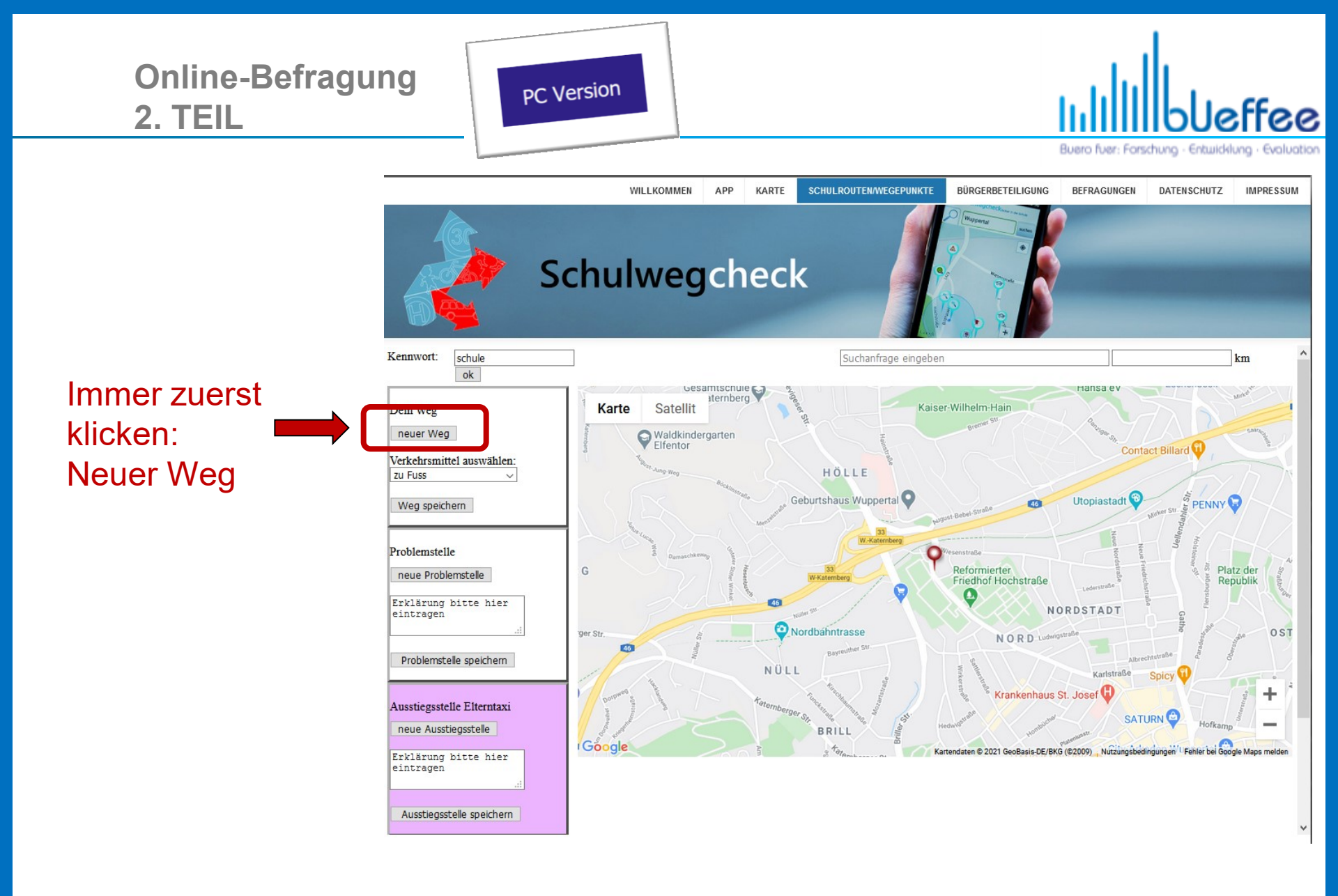

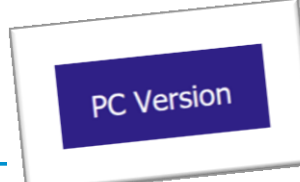

Online-Befragung 2. TEIL ullillbleffee

Buero fuer: Forschung - Entwicklung - Evaluation

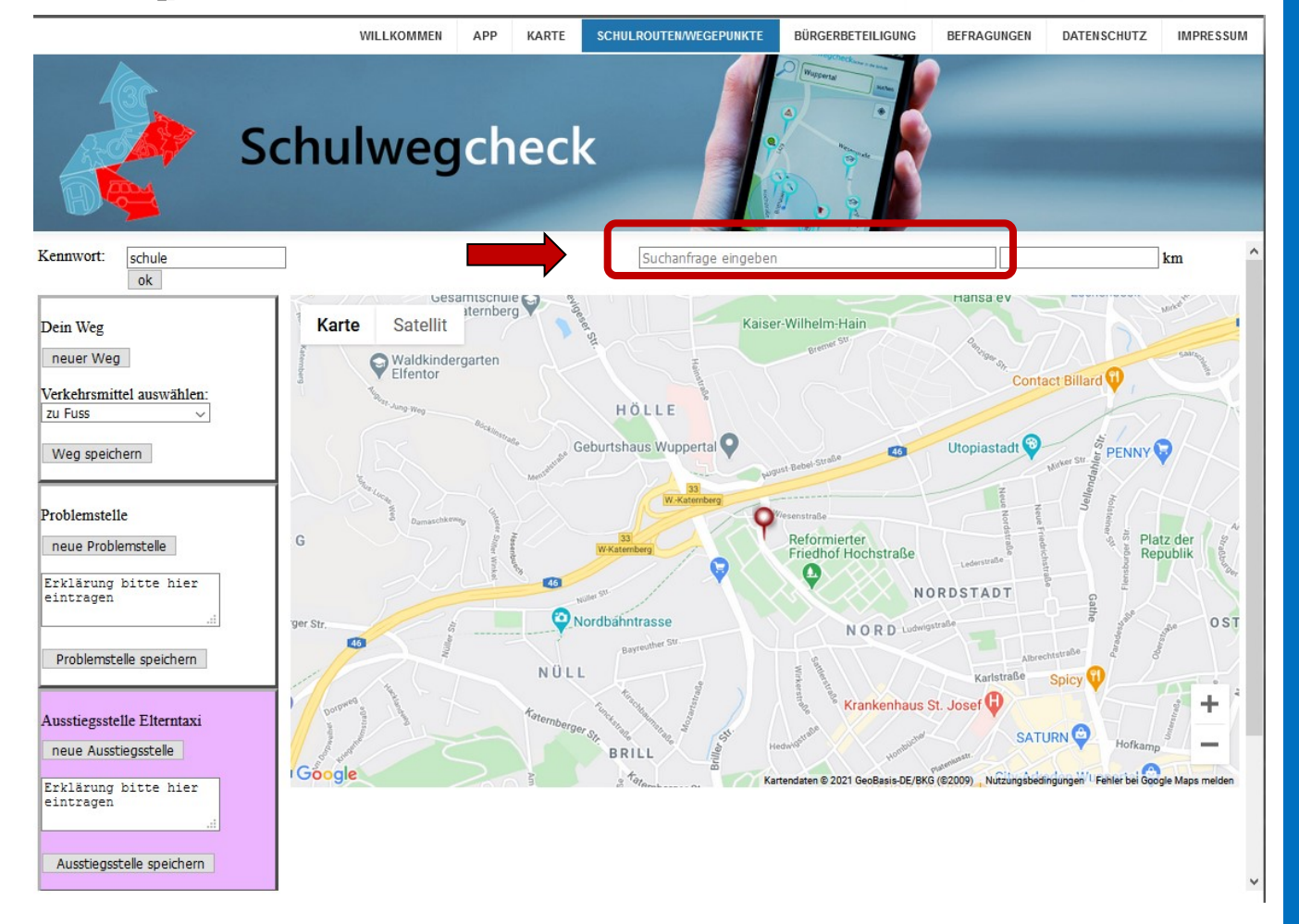

## Den Startpunkt des Schulwegs suchen

## Stadt und Straße eingeben

Enter drücken

© bueffee GbR • Bildhauerstraße 13 • 42105 Wuppertal

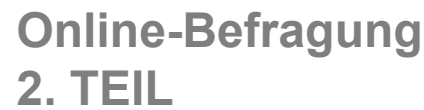

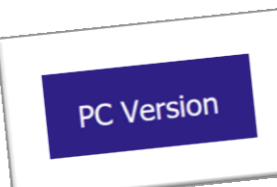

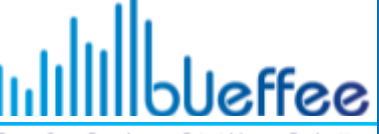

Buero fuer: Forschung - Entwicklung - Evaluation

# Verkehrsmittel wählen

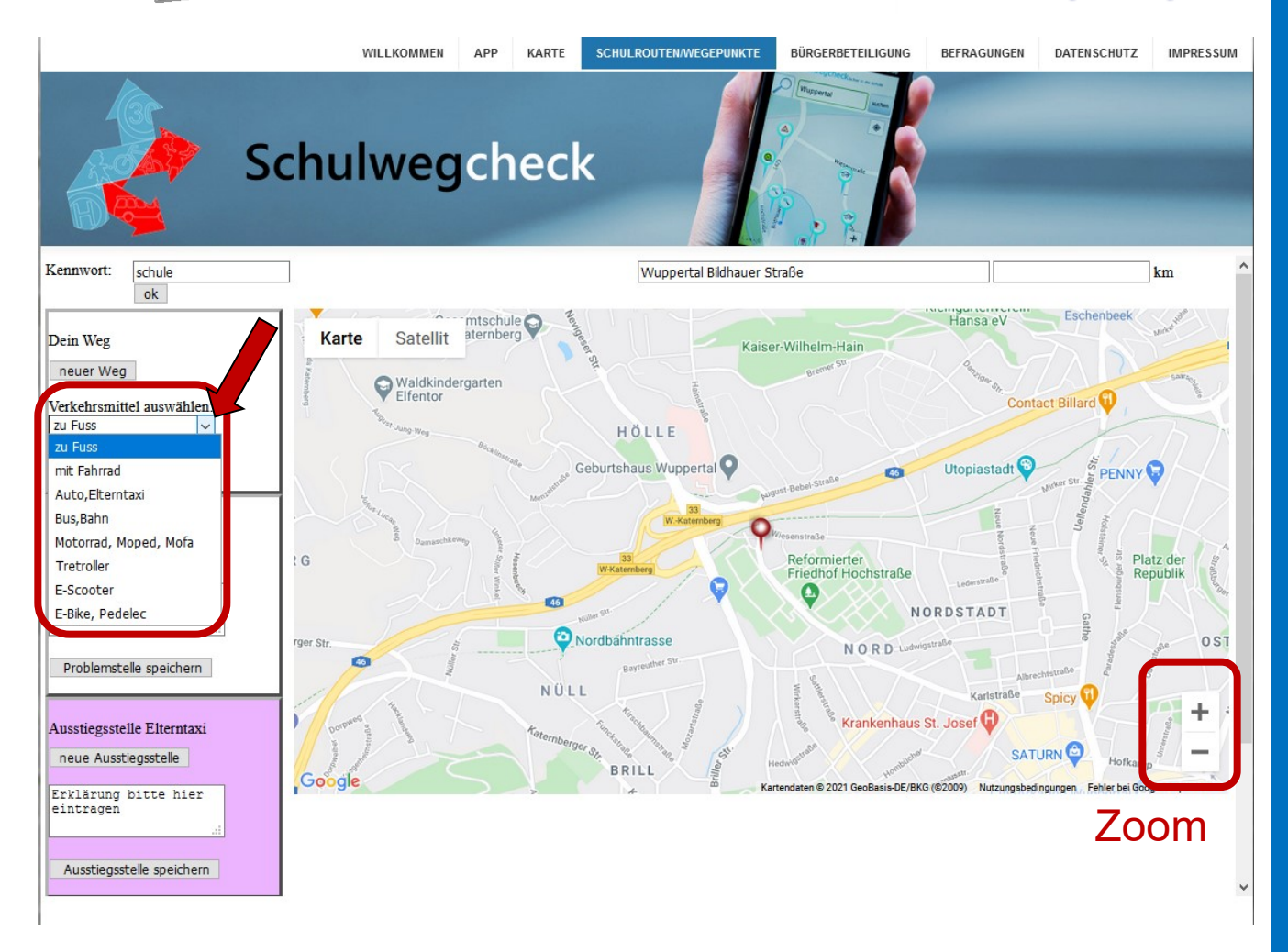

© bueffee GbR • Bildhauerstraße 13 • 42105 Wuppertal

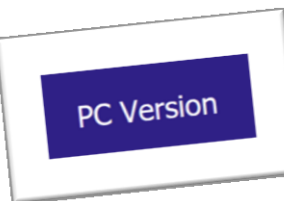

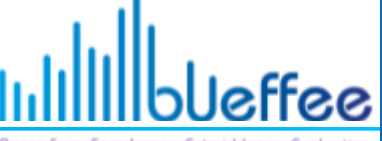

Buero fuer: Forschung - Entwicklung - Evaluation

#### KARTE SCHULROUTEN/WEGEPUNKTE BÜRGERBETEILIGUNG BEFRAGUNGEN DATENSCHUTZ IMPRESSUM WILLKOMMEN APP Schulwegcheck Kennwort: schule Wuppertal Bildhauer Straße 0.24 km ok At 46 Satellit Karte Dein Weg Policks Backst 46 Car Paint Ulrich Fries neuer Wea 46 0 Verkehrsmittel auswählen: zu Fuss Bahnhof Blo Weg speichern Vorübergehend geschlossen ttlunge d 0 0 Problemstelle Horst Lenz Emiridis Oliver Kaufung Sanitär neue Problemstelle - Heizung - Gastechnik Thai-Restaurant Problemstelle speichern Shell Station Bröcker Tankstellen + Ausstiegsstelle Elterntaxi CAR WASH Wuppertal \_ neue Ausstiegsstelle Reformierter Friedhof Hochstraße Google Lutherischer Friedhof F Kartendaten © 2021 GeoBasis-DE/BKG (© 2009). Google Lkw-Händler 🕒 Nutzungsbedingungen Fehler bei Google Mans melden Ausstiegsstelle speichern

### Linke Maustaste

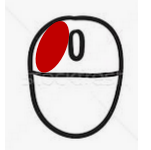

Route Klick für Klick auf die Karte setzen

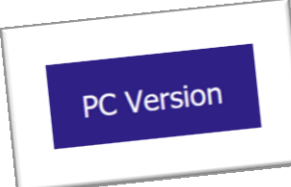

Online-Befragung 2. TEIL

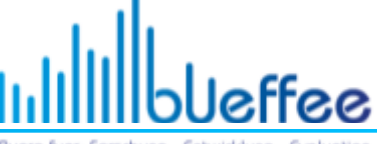

Buero fuer: Forschung - Entwicklung - Evaluation

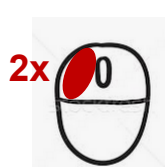

Doppelklick" mit linker Maustaste auf letzten Punkt löscht letztes Teilstück

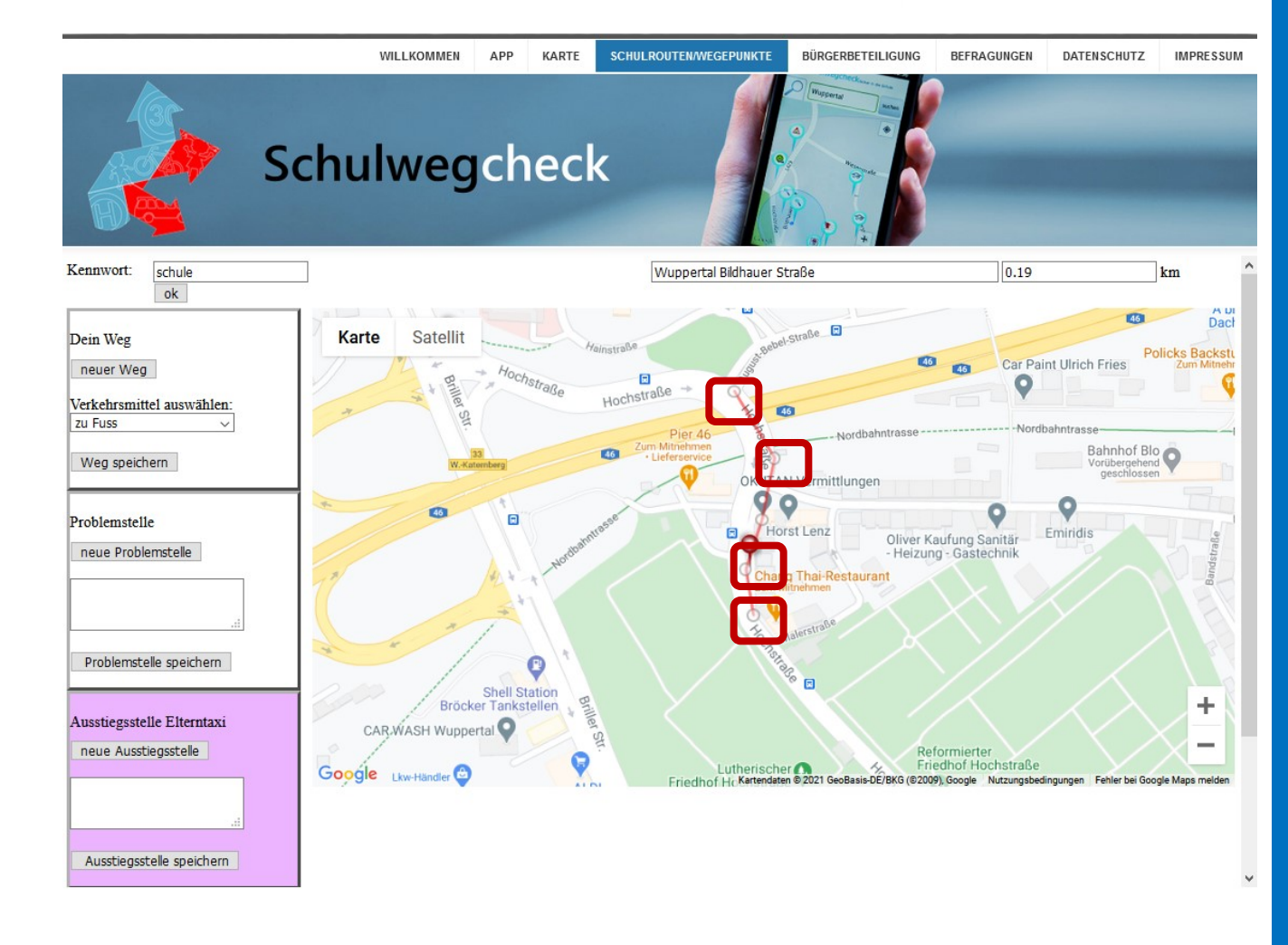

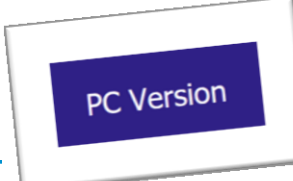

**Online-Befragung** 

**2. TEIL** 

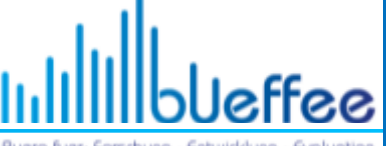

Buero fuer: Forschung - Entwicklung - Evaluation

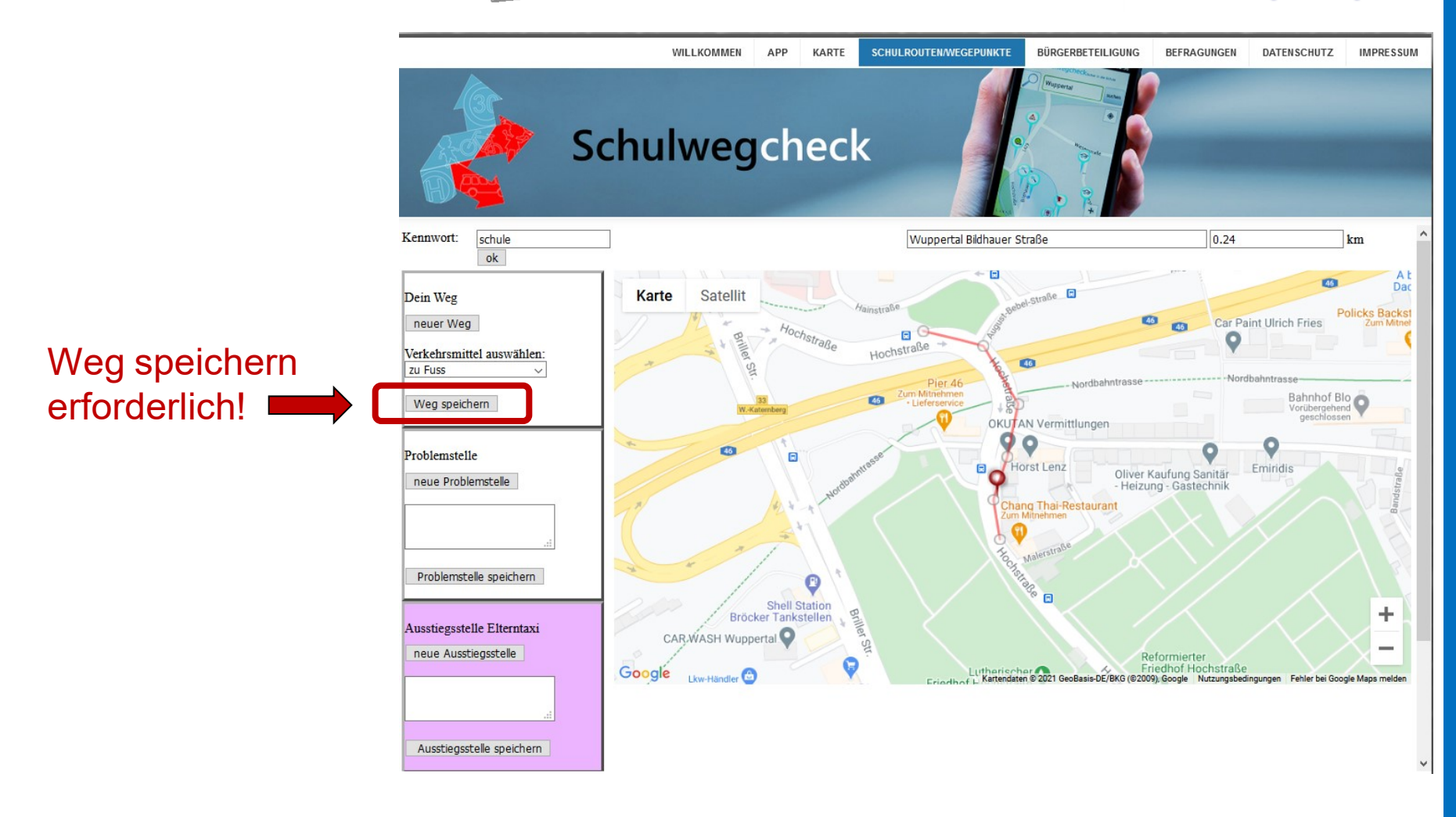

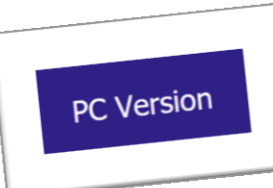

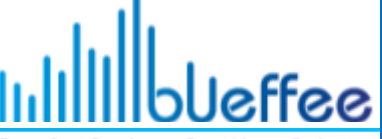

Buero fuer: Forschung - Entwicklung - Evoluation

### WILLKOMMEN APP KARTE BÜRGERBETEILIGUNG BEFRAGUNGEN DATENSCHUTZ IMPRESSUM Schulwegcheck Kennwort: 0.19 schule km ok Die Seite mit der Adresse https://www.bueffee.de meldet: 4.5 Route wurde gespeichert! Karte Dein Weg 46 105 neuer Weg OK Verkehrsmittel auswählen: zu Fuss Weg speichern **OKUTAN** Vermittlungen Problemstelle neue Problemstelle Problemstelle speichern +Ausstiegsstelle Elterntaxi CAR, WASH Wuppertal neue Ausstiegsstelle Lutherischer Friedhof Ho of Hr Kartendaten © 2021 GeoBasis-DE/BKG (© 2009), Google Google Lkw-Händler ngungen Fehler bei Google Maps mele Ausstiegsstelle speichern

Mit ok bestätigen

Die Eingabe des Schulwegs ist damit beendet

Jetzt können Problemstellen benannt werden

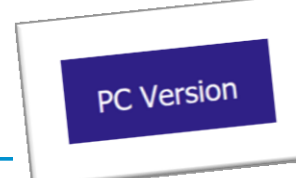

**Online-Befragung** 

**2. TEIL** 

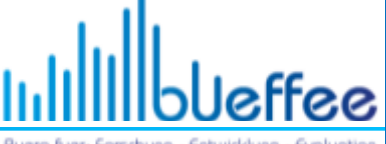

Buero fuer: Forschung - Entwicklung - Evaluation

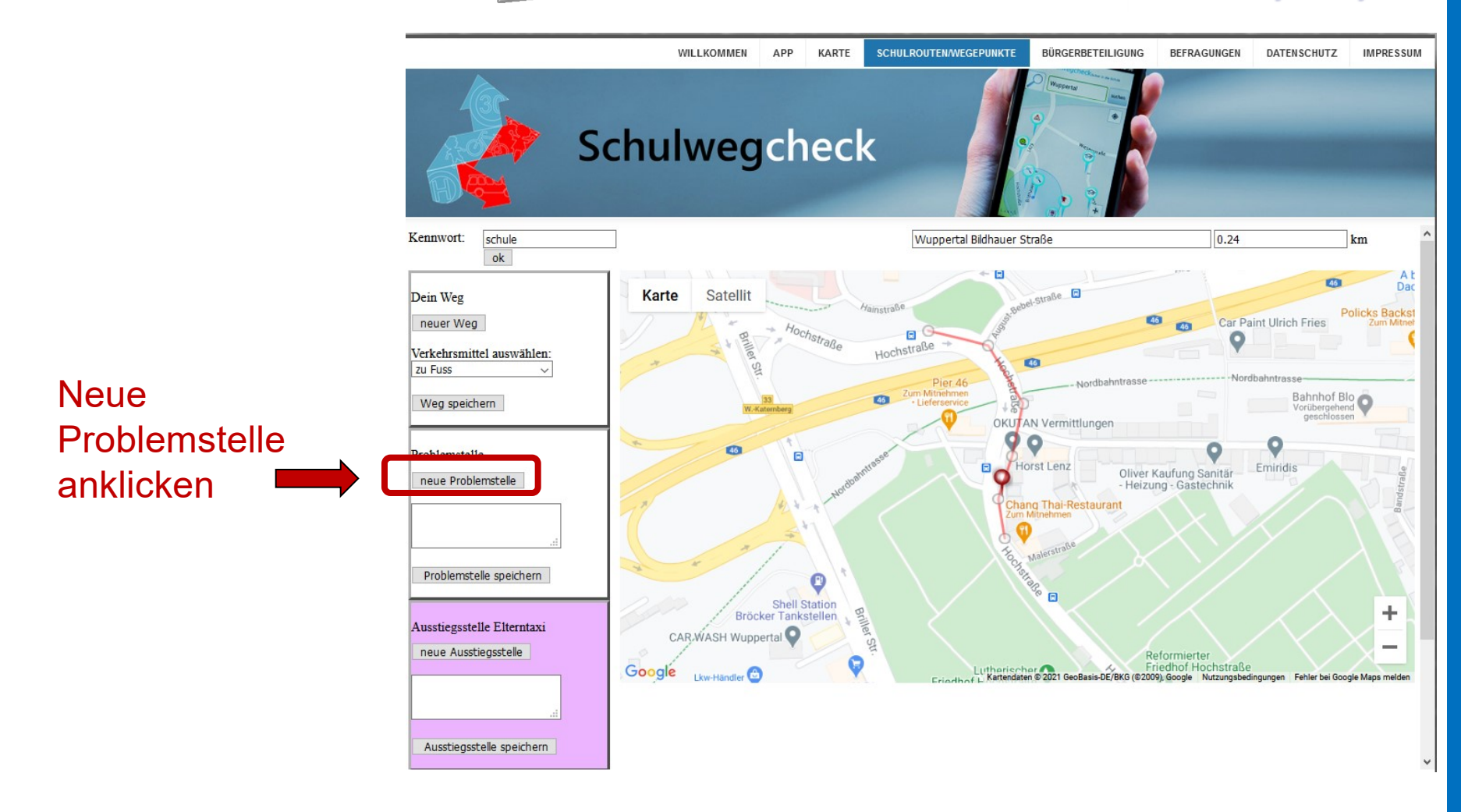
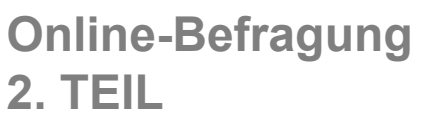

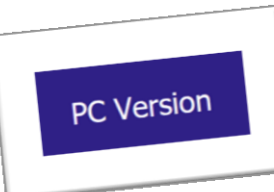

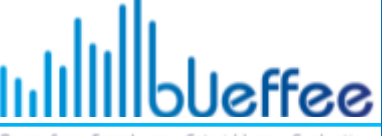

Buero fuer: Forschung - Entwicklung - Evaluation

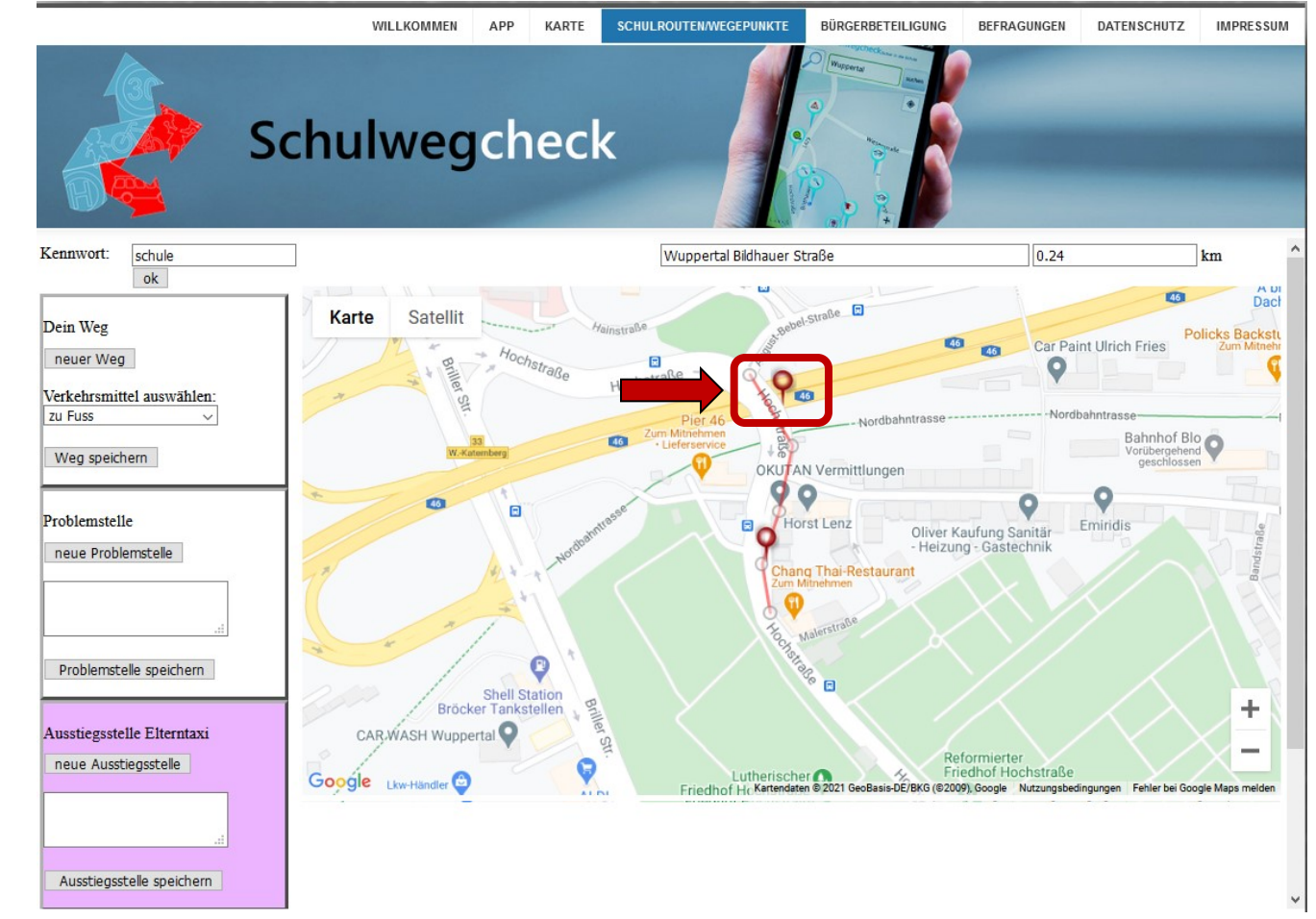

### **Rechte Maustaste**

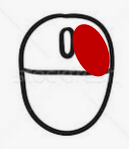

## Klick auf Karte, wo die Problemstelle ist

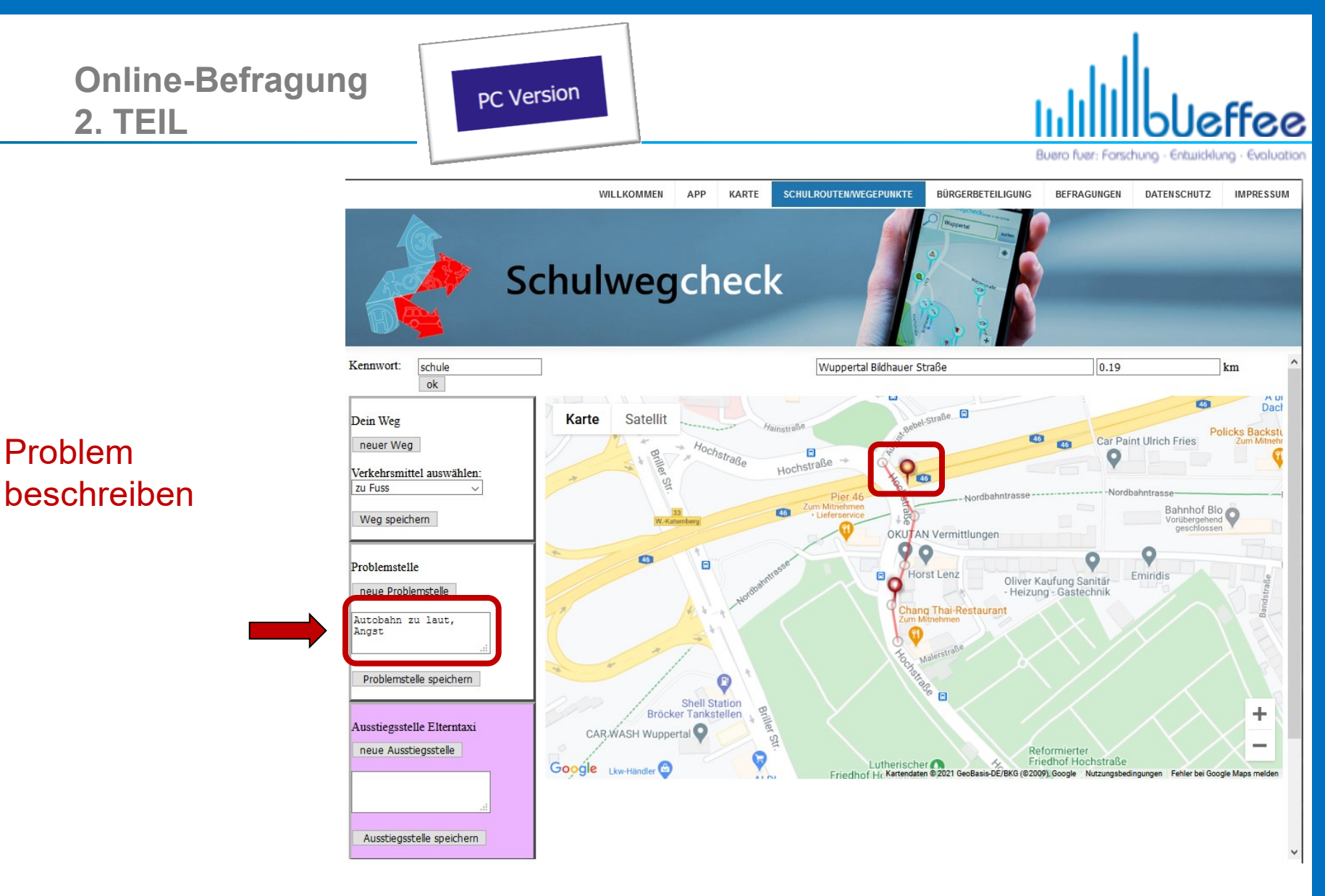

© bueffee GbR • Bildhauerstraße 13 • 42105 Wuppertal

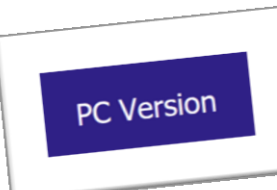

WILLKOMMEN

APP

KARTE

# Ullibueffee

Buero fuer: Forschung - Entwicklung - Evaluation

BEERAGUNGEN

DATENSCHUTZ

IMPRESSUN

BÜRGERBETEILIGUNG

## Mit ok bestätigen.

Für weitere Problemstellen auf "neue Problemstelle" klicken und den Vorgang wiederholen

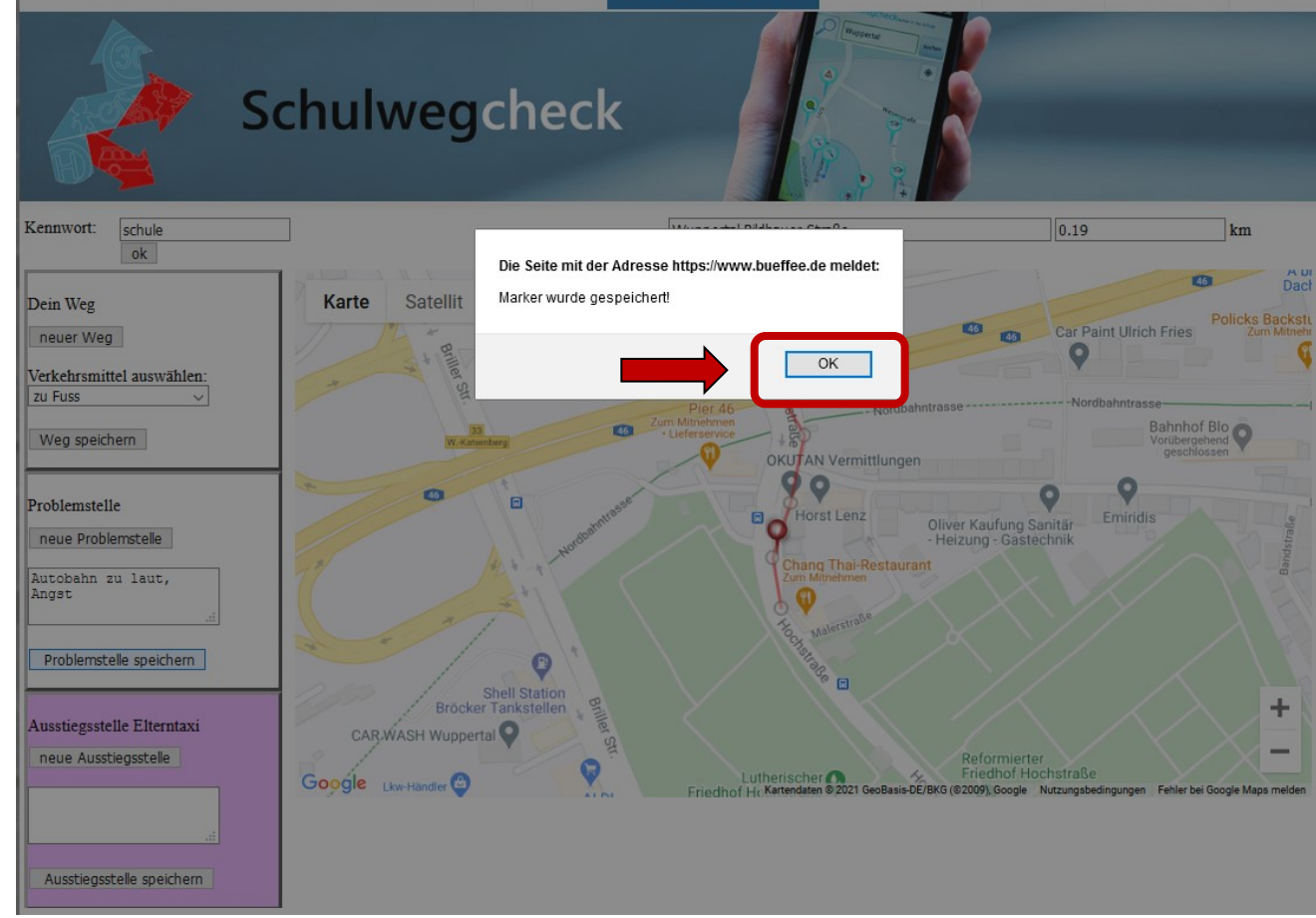

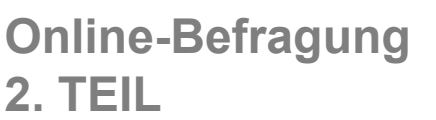

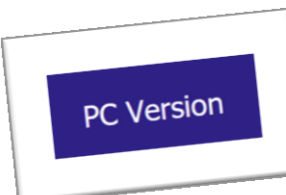

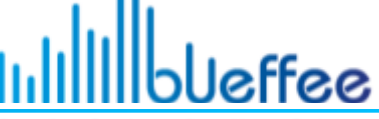

Buero fuer: Forschung - Entwicklung - Evaluation

BÜRGERBETEILIGUNG WILLKOMMEN APP KARTE SCHULROUTEN/WEGEPUNKTE BEFRAGUNGEN DATENSCHUTZ IMPRESSUM Schulwegcheck Kennwort: schule Wuppertal Bildhauer Straße 0.19 km ok Dach Straße Karte Satellit Dein Weg ainstraße **Policks Backstu** 46 Car Paint Ulrich Fries neuer Weg 46 0 Hochstraße Verkehrsmittel auswählen: 46 zu Fuss Vordbahntrass Nordbahntrass Bahnhof Blo 46 Weg speichern Vorübergehend **OKUTAN** Vermittlungen q 0 46 Problemstelle Π Horst Lenz E Emiridis Oliver Kaufung Sanitär neue Problemstelle Heizung - Gastechnik Chang Thai-Restauran Autobahn zu laut, Angst Problemstelle speichern Shell Station Bröcker Tankstellen Ausstiegsstelle Elterntaxi CAR WASH Wuppertal neue Ausstiegsstelle Reformierter Friedhof Hochstraße Lutherischer Charles Friedhof Hochstraße f Hr Kartendaten © 2021 GeoBasis-DE/BKG (© 2009), Google Nutzungsbedingungen Fehler bei Google Maps melde Google Lkw-Händler Ausstiegsstelle speichern

Hier kann angeben werden, wo man aussteigt, wenn man mit dem Auto gebracht wird.

Neue Ausstiegsstelle anklicken

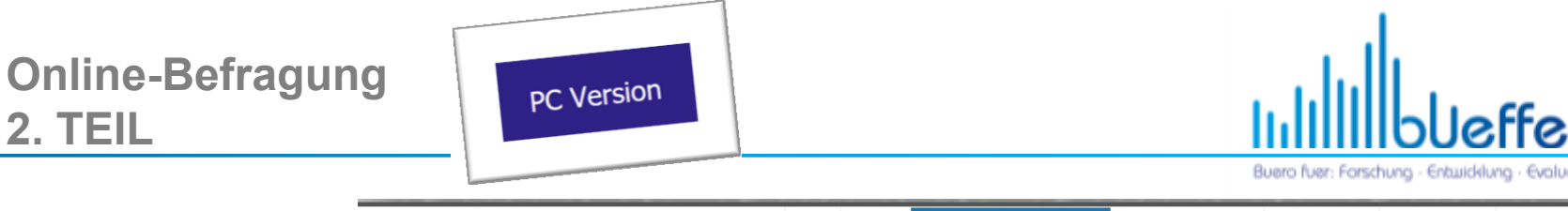

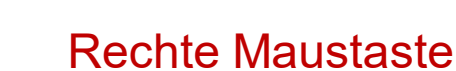

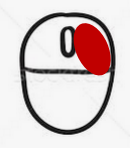

Klick auf Karte, wo die Ausstiegsstelle ist

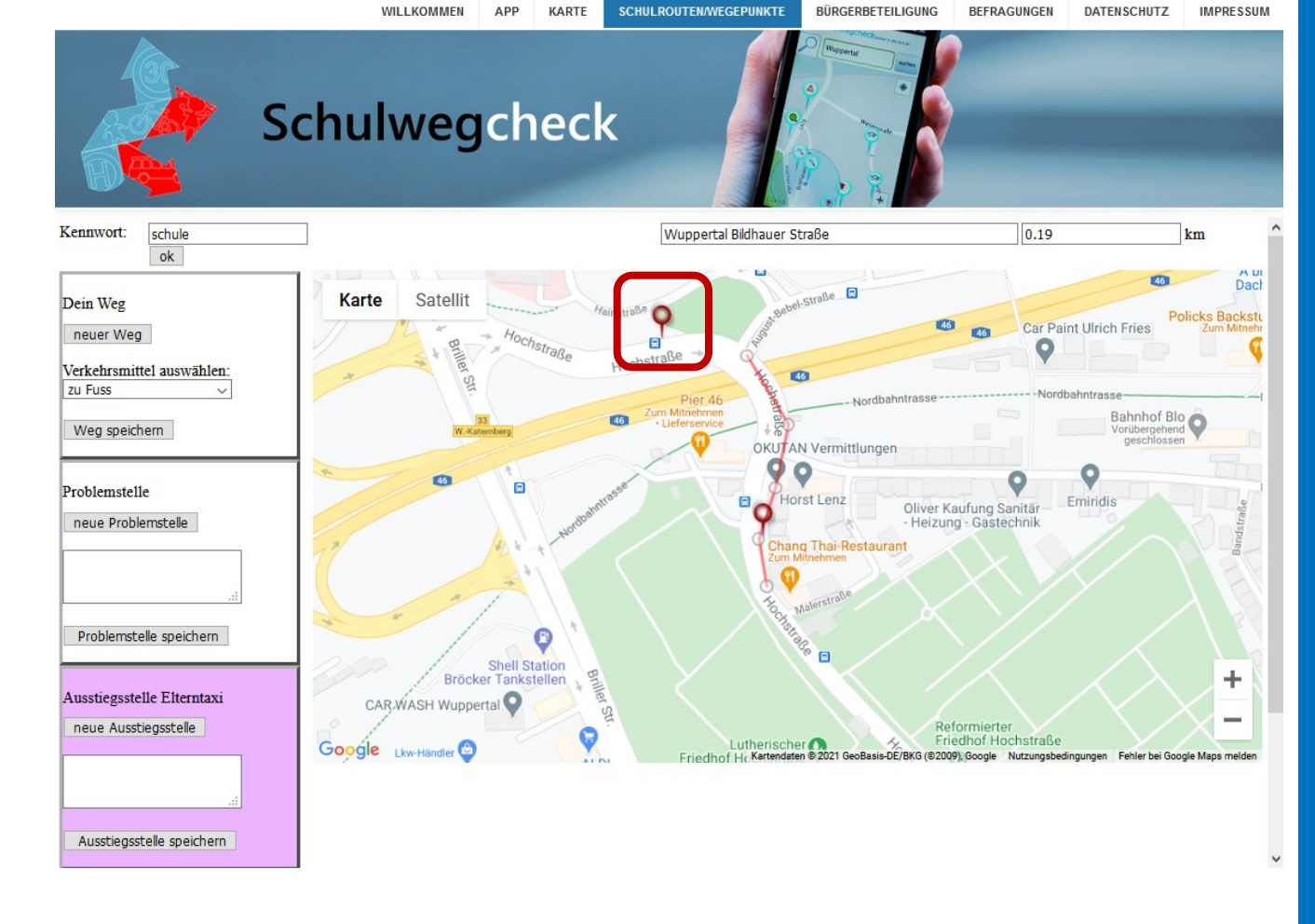

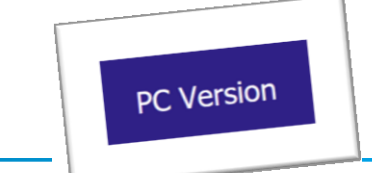

ullibleffee

Buero fuer: Forschung - Entwicklung - Evaluation

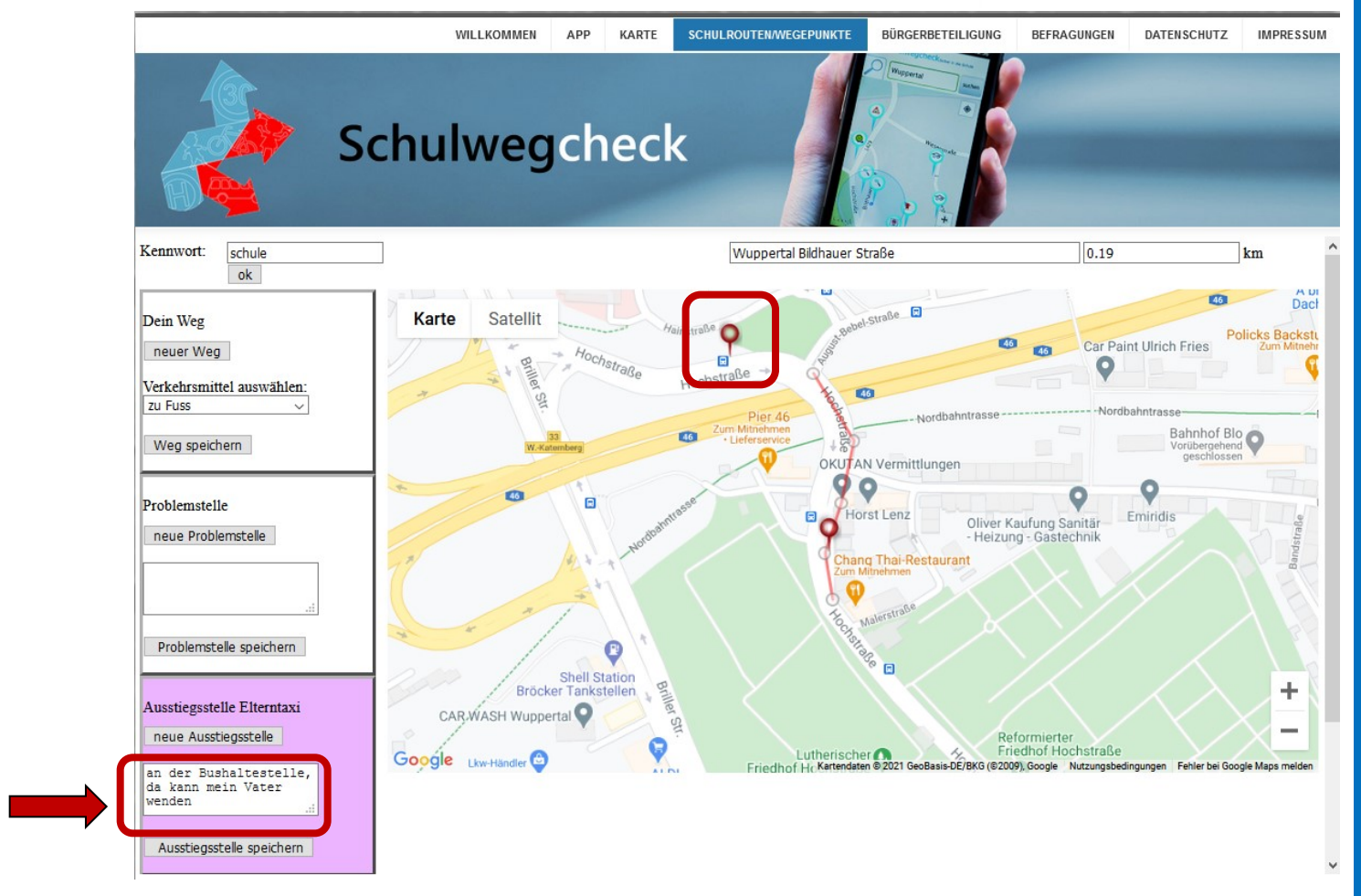

# Ausstiegsstelle beschreiben

**Online-Befragung** 

**2. TEIL** 

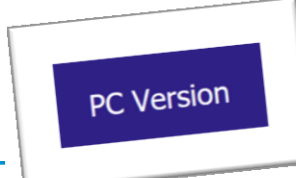

ullibleffee

Buero fuer: Forschung - Entwicklung - Evaluation

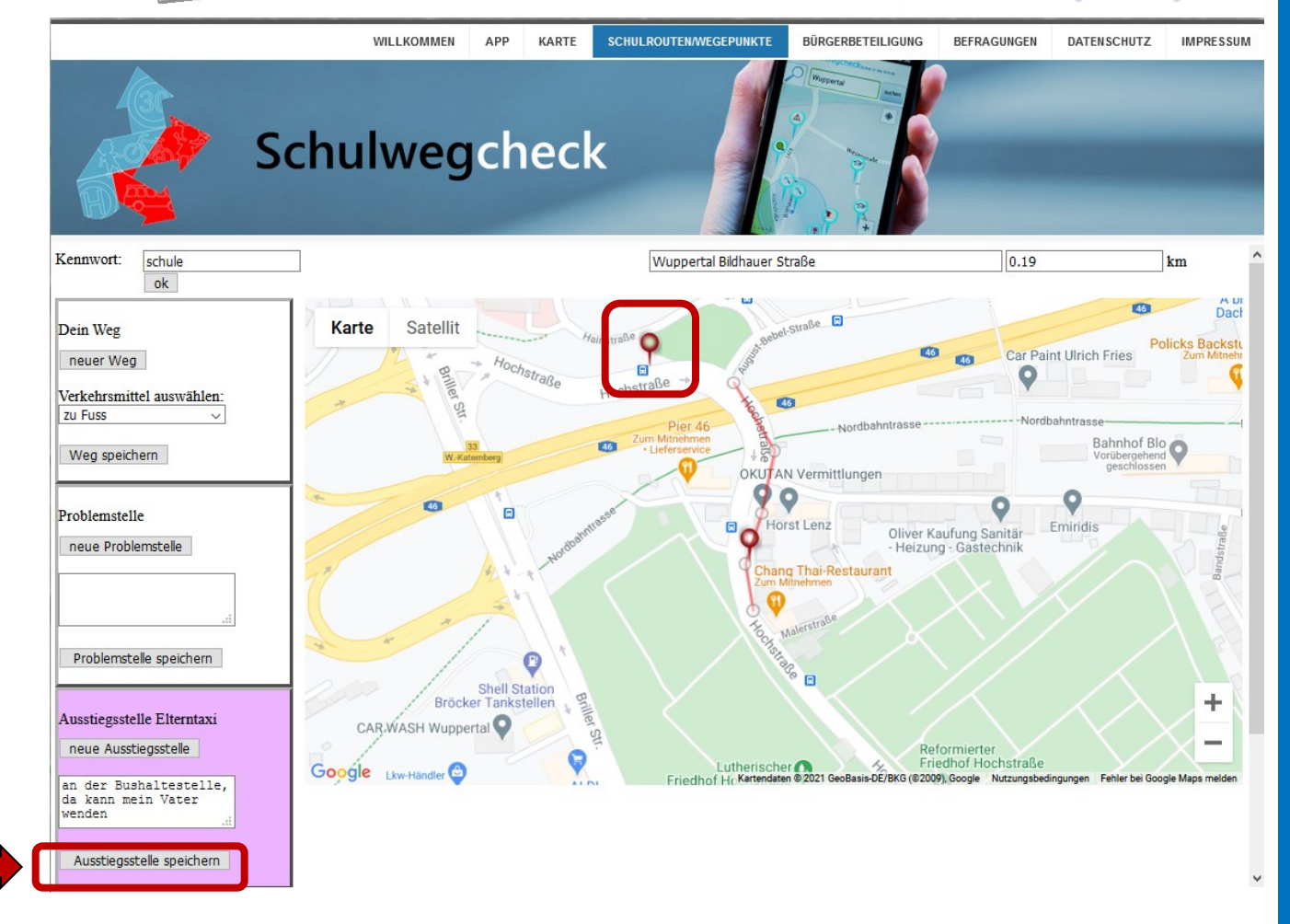

## Ausstiegsstelle speichern erforderlich!

**Online-Befragung** 

**2. TEIL** 

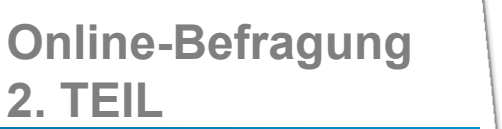

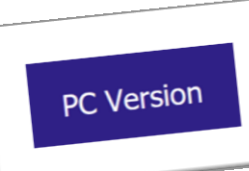

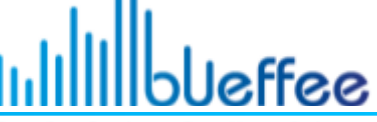

Buero fuer: Forschung - Entwicklung - Evaluation

#### WILLKOMMEN APP KARTE BÜRGERBETEILIGUNG BEFRAGUNGEN DATENSCHUTZ IMPRESSUM Schulwegcheck Kennwort: schule 0.19 km ok Die Seite mit der Adresse https://www.bueffee.de meldet: Ausstiegsstelle wurde gespeichert! Dein Weg Karte 10 neuer Weg OK Verkehrsmittel auswählen: zu Fuss Bahnhof Blo Vorübergehend Weg speichern OKUTAN Vermittlungen 45 Problemstelle 80 neue Problemstelle Problemstelle speichern + Ausstiegsstelle Elterntaxi CAR WASH Wuppertal neue Ausstiegsstelle Utherischer Constraise Friedhof Hochstraise J. Kanendaten © 2021 GeoBasis-DE/BKG (© 2009), Google Nutzungsbedingungen Fehler bei Google Maps melde Google Lkw-Handler an der Bushaltestelle, da kann mein Vater wenden Ausstiegsstelle speichern

# Mit ok bestätigen.

© bueffee GbR • Bildhauerstraße 13 • 42105 Wuppertal

Buero Fuer: Forschung - Entwicklung - Evaluation

# Webseite aufrufen: http://www.schulwegcheck.de/schulrouten

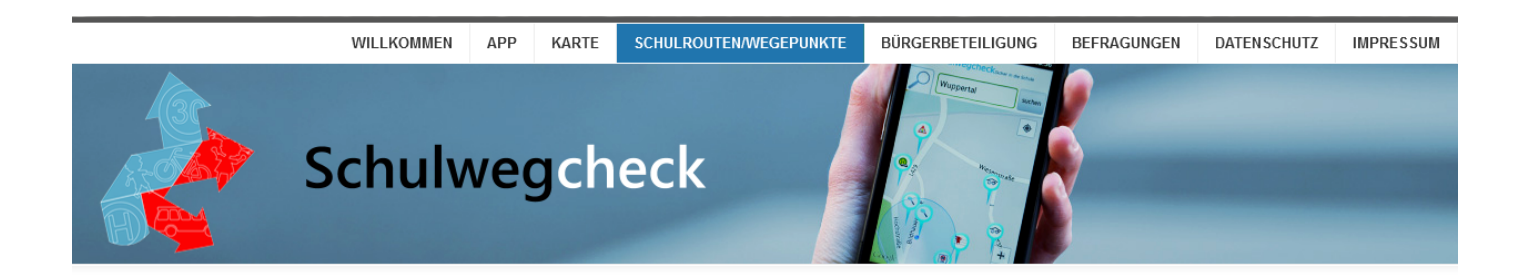

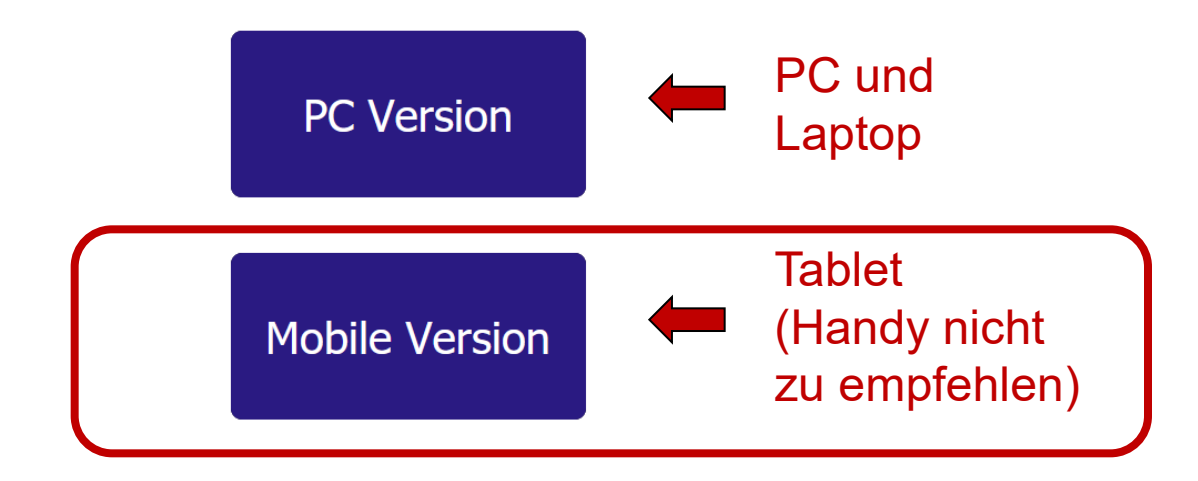

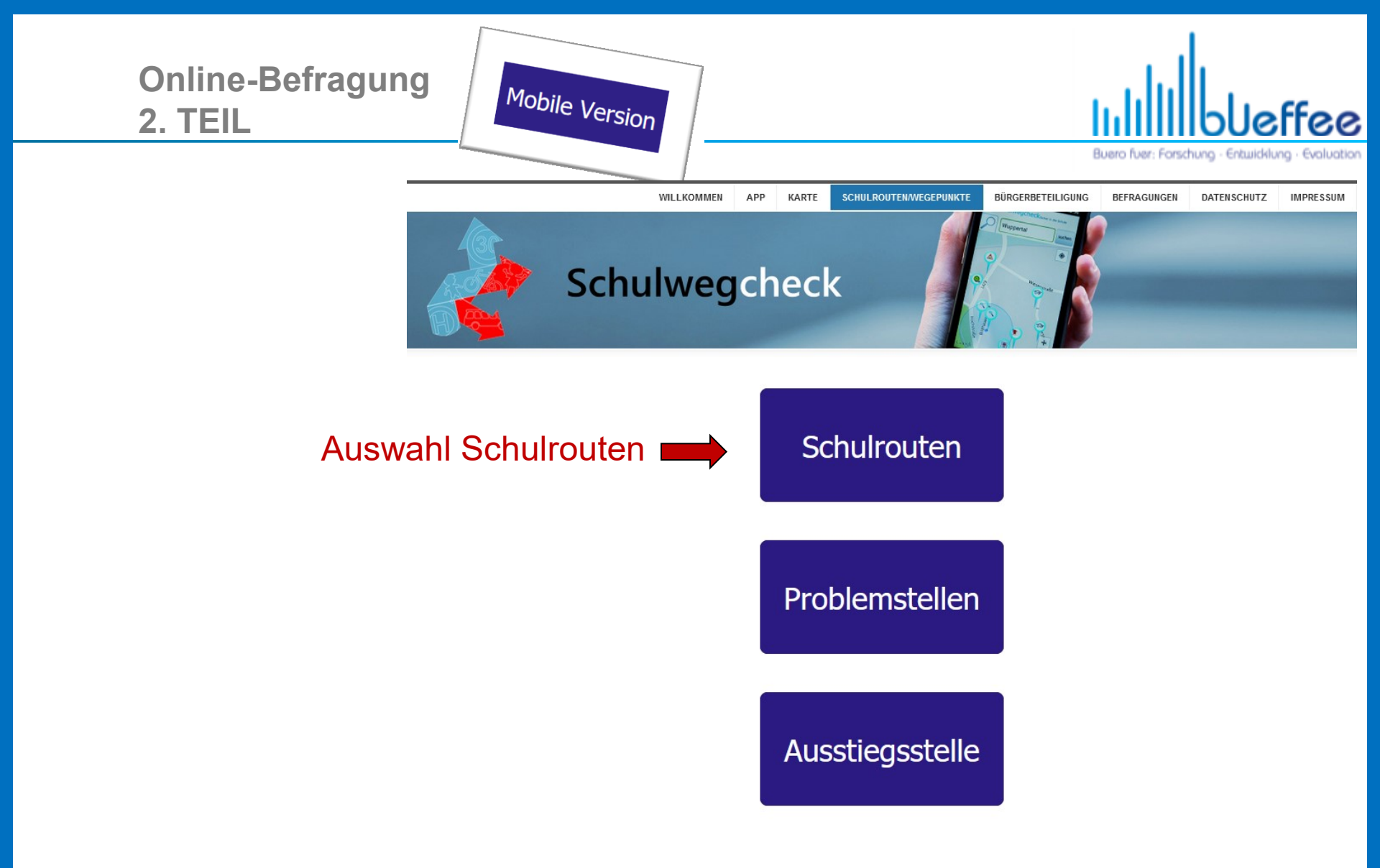

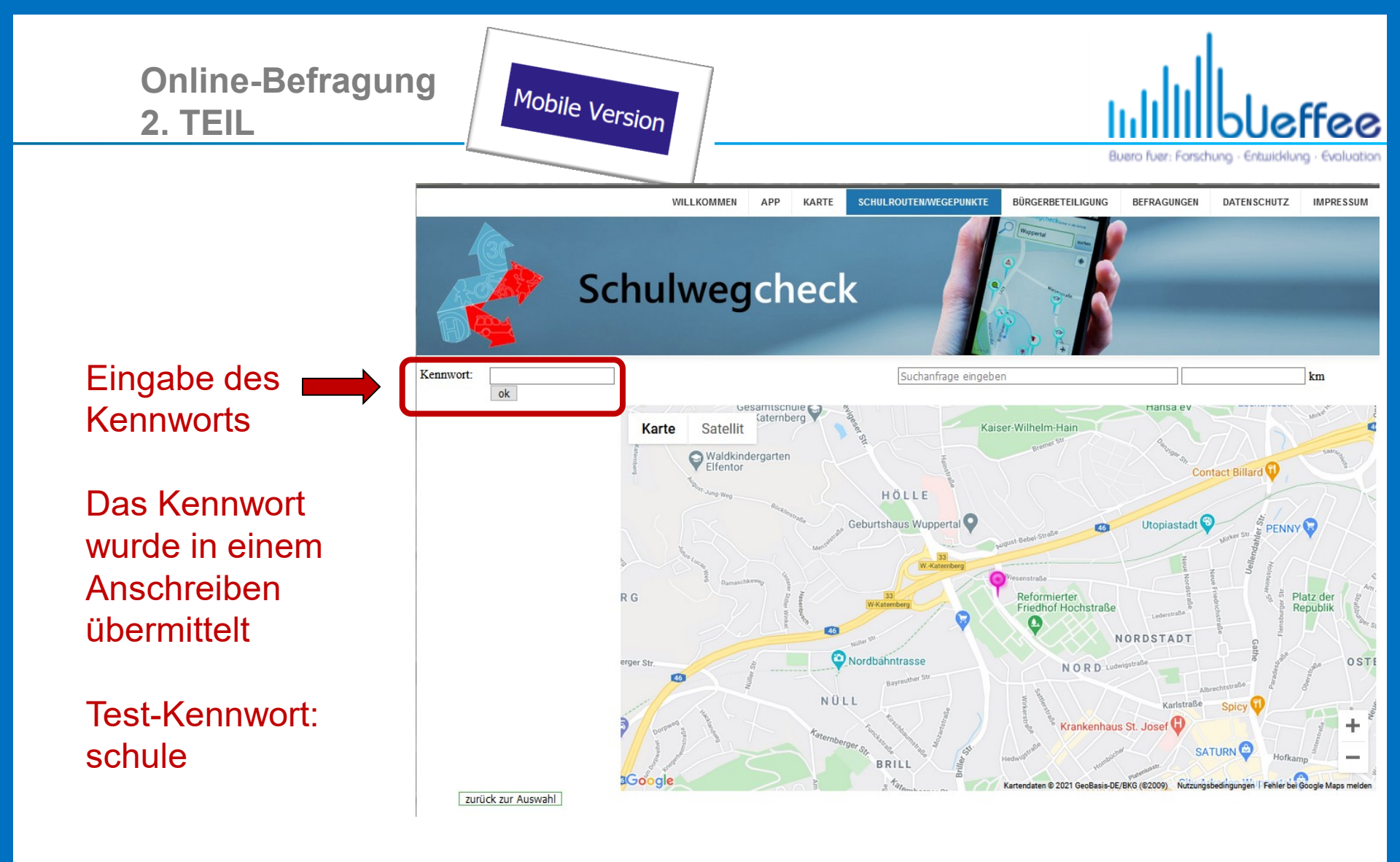

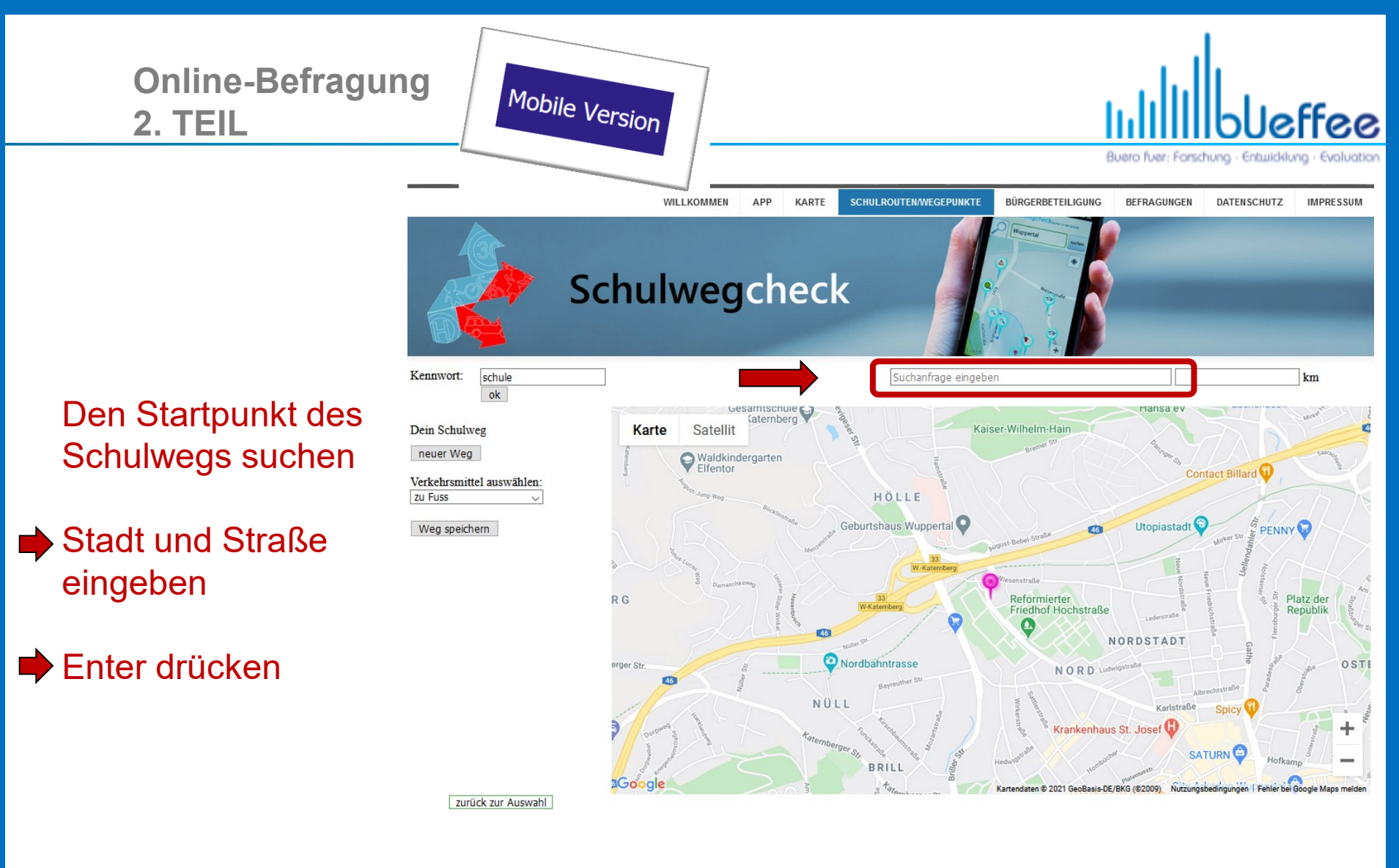

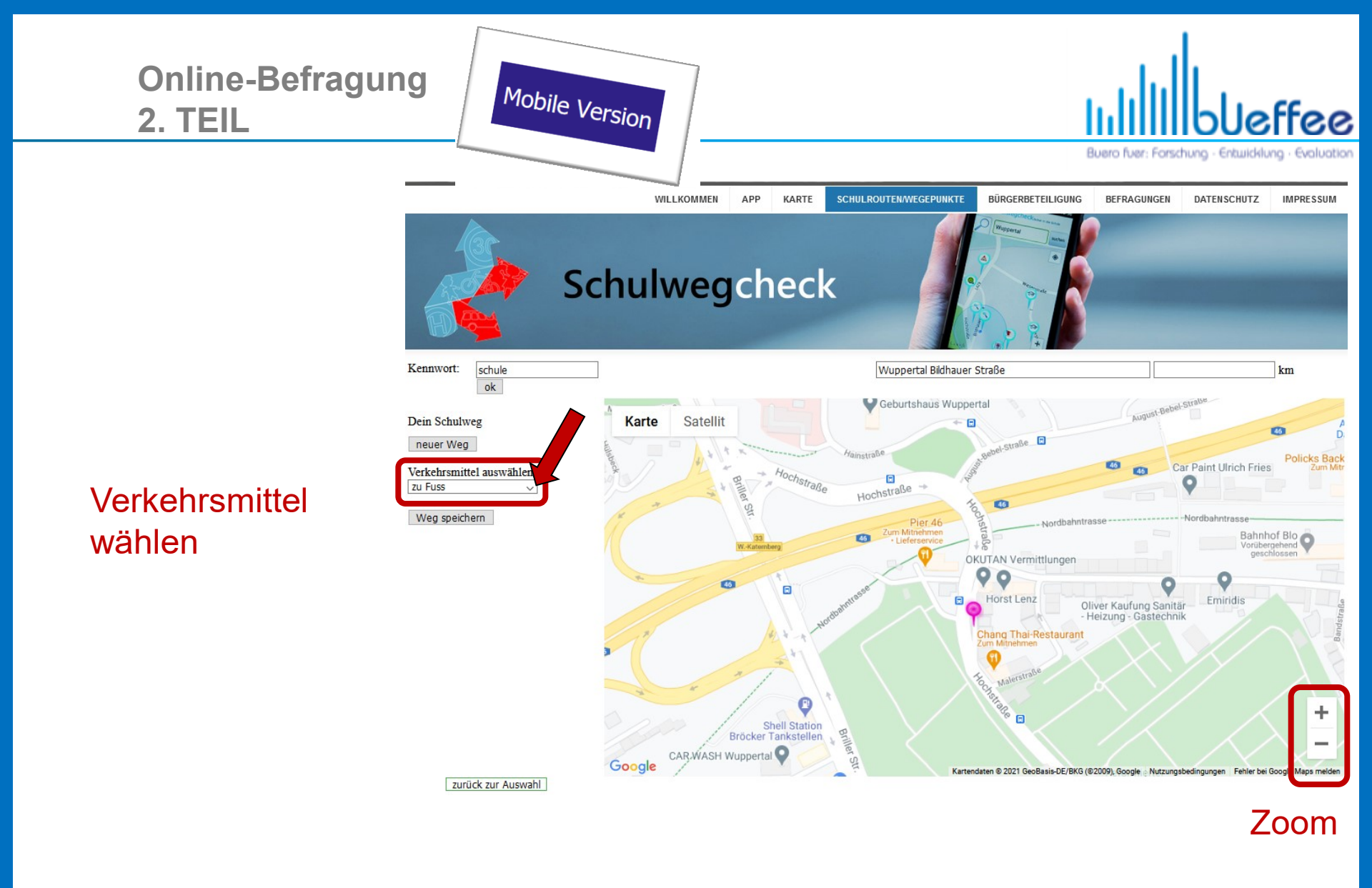

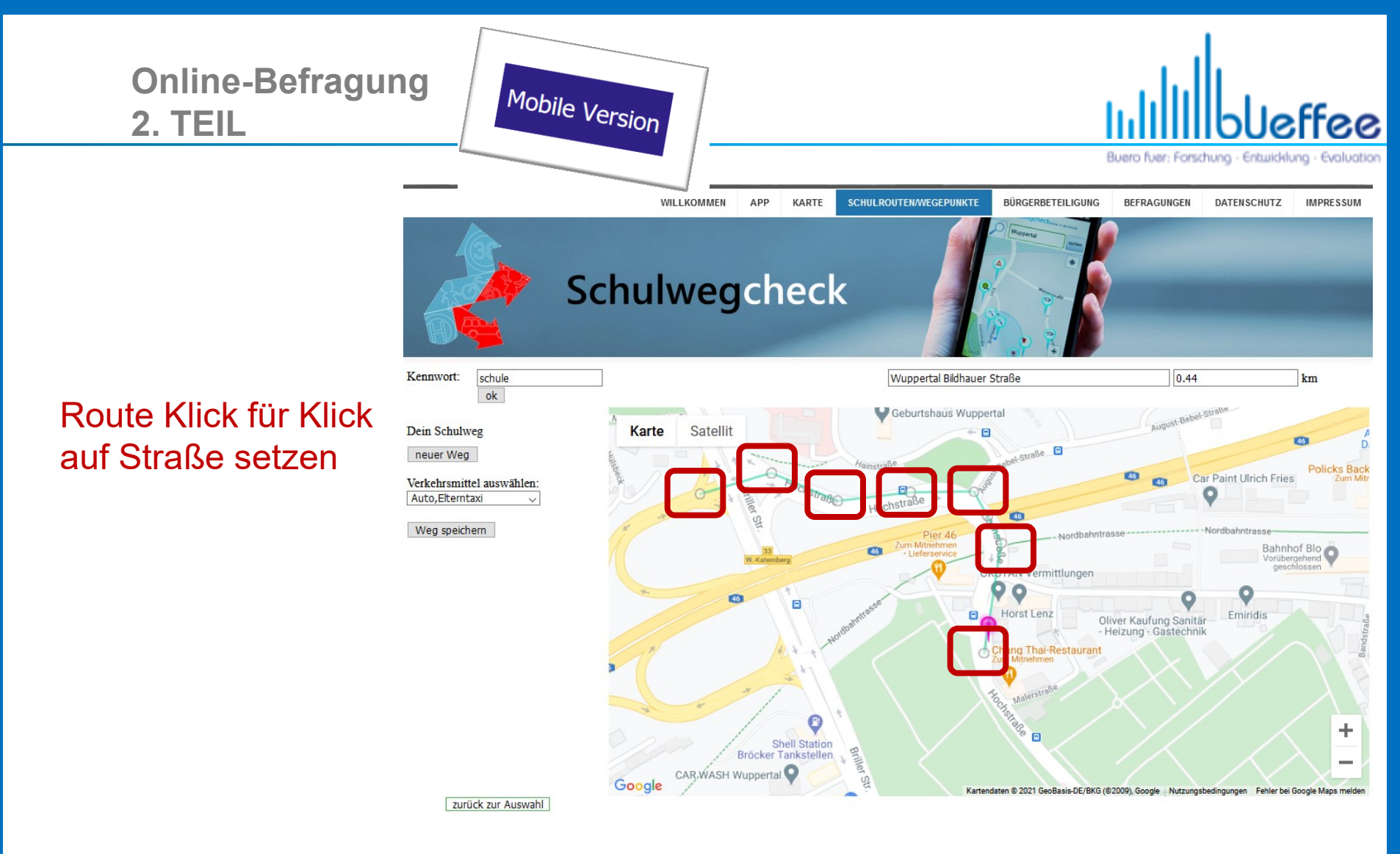

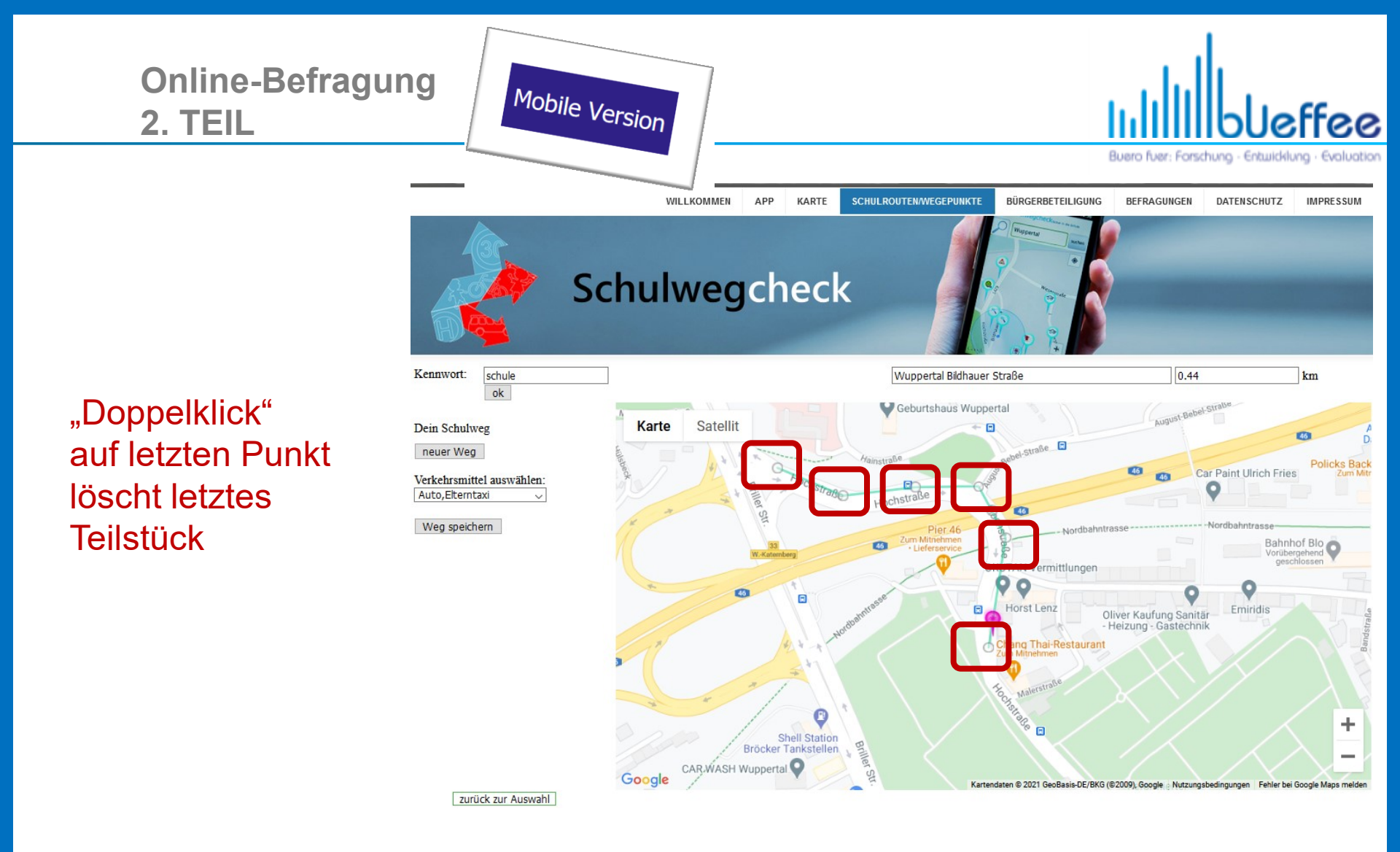

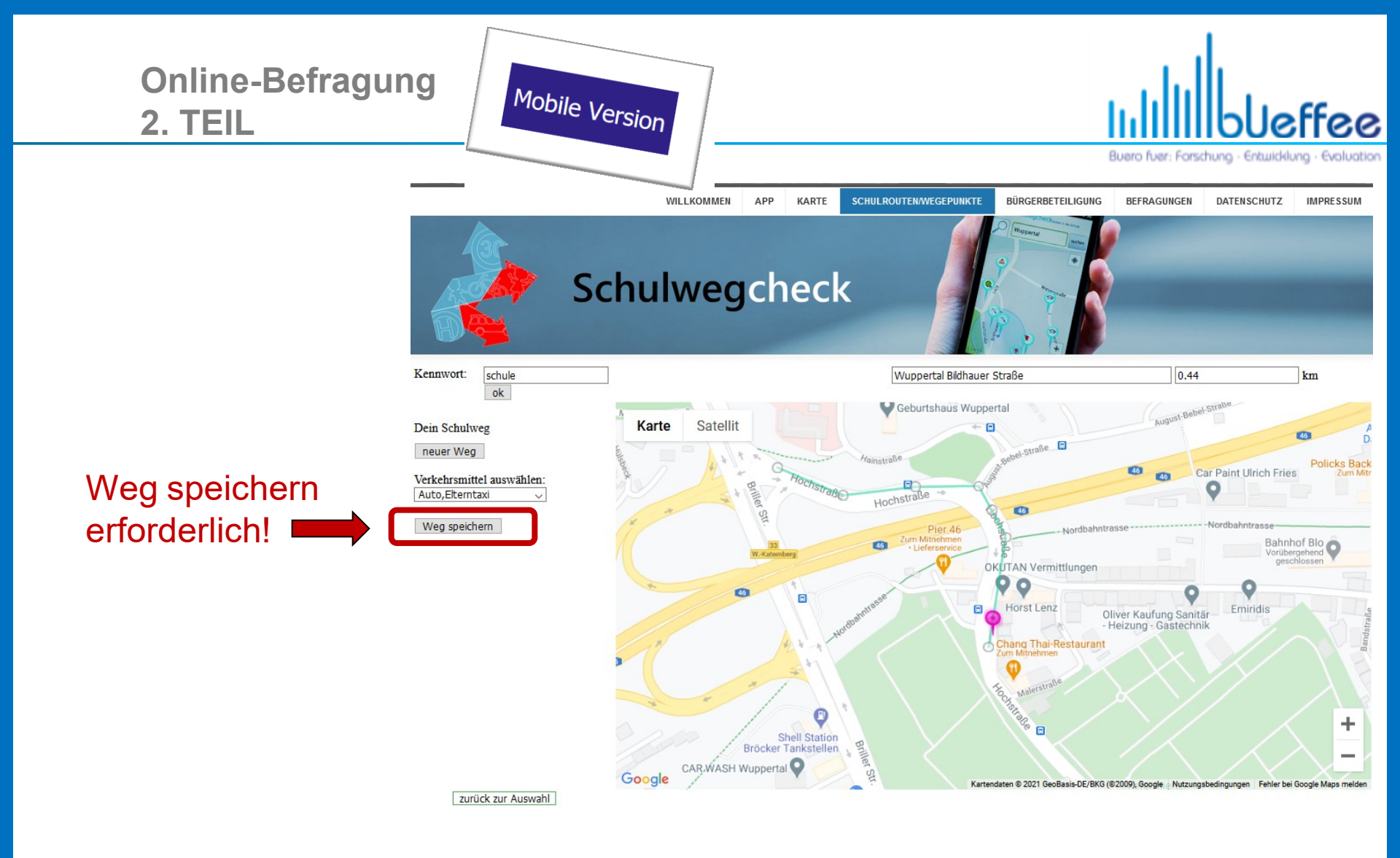

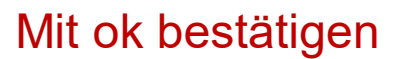

**2. TEIL** 

Die Eingabe des Schulwegs ist damit beendet

Jetzt können Problemstellen benannt werden

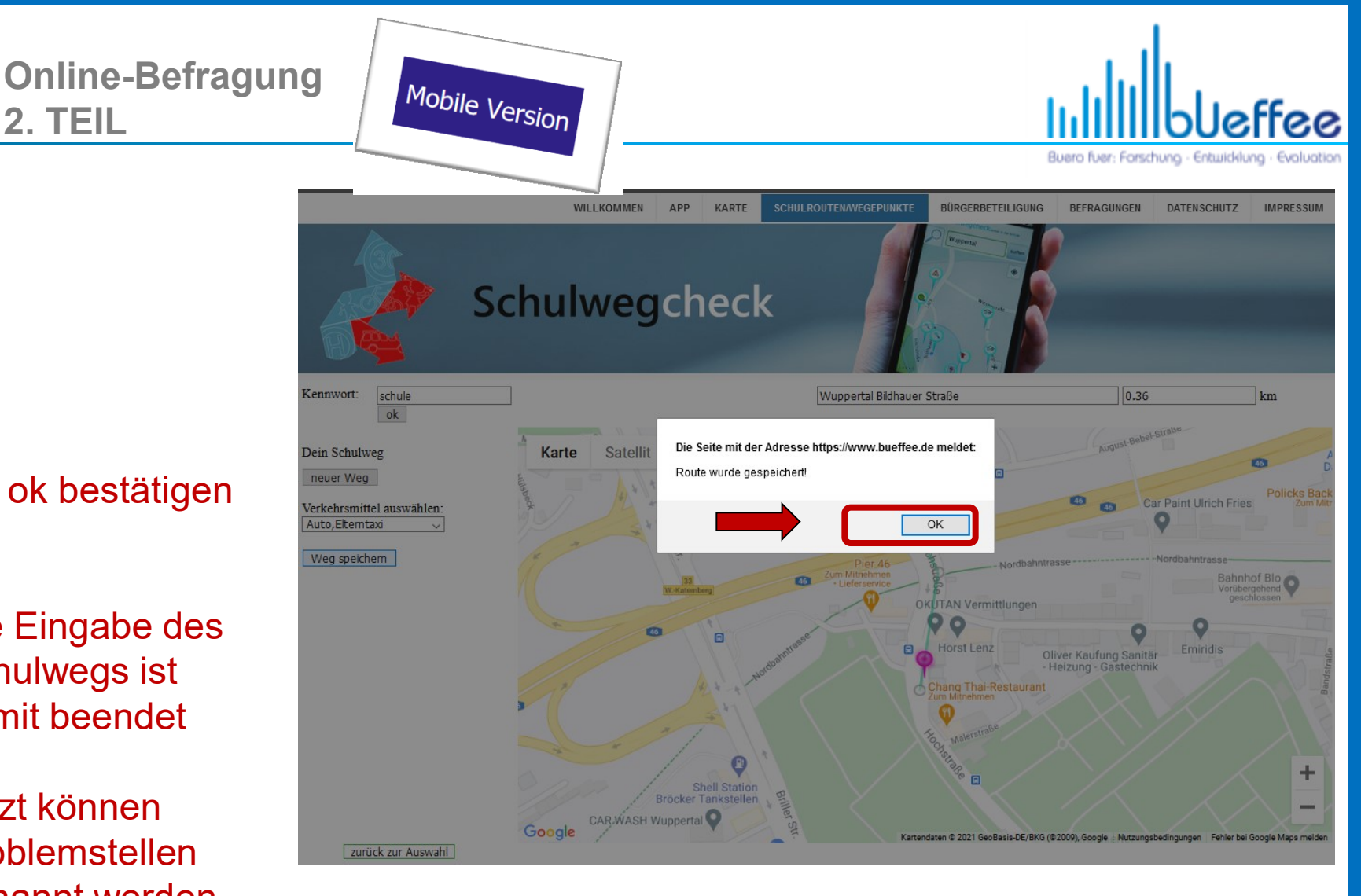

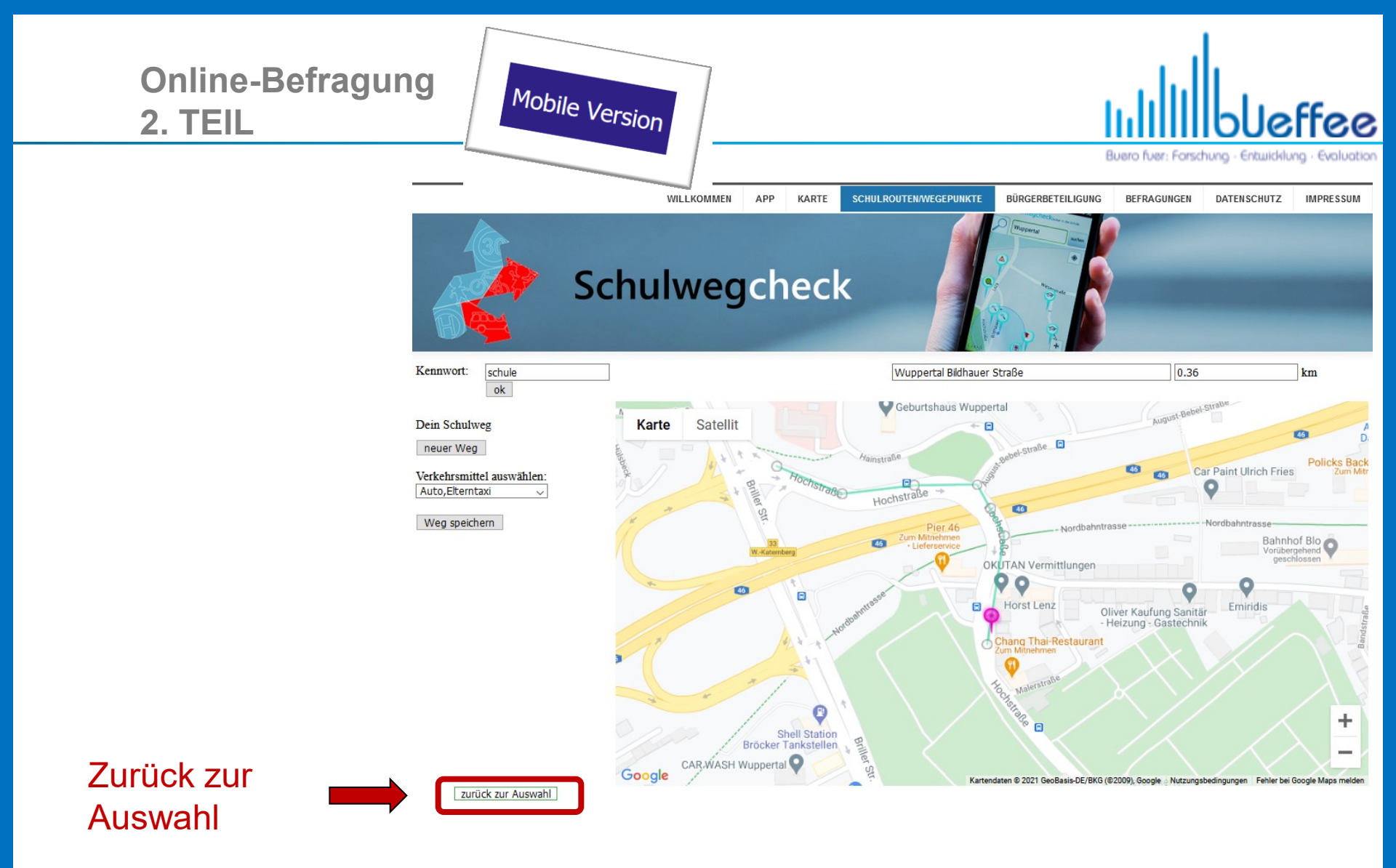

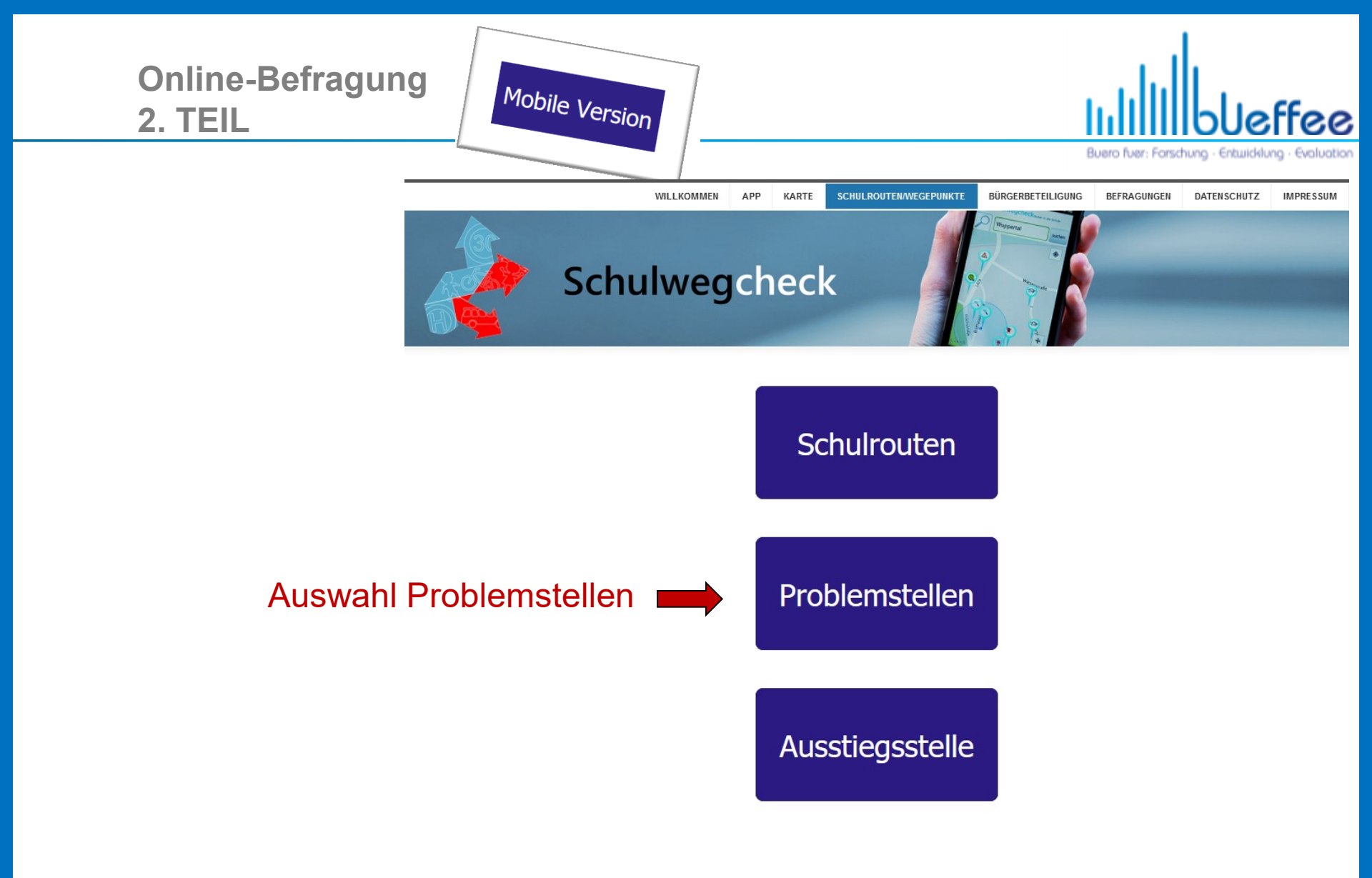

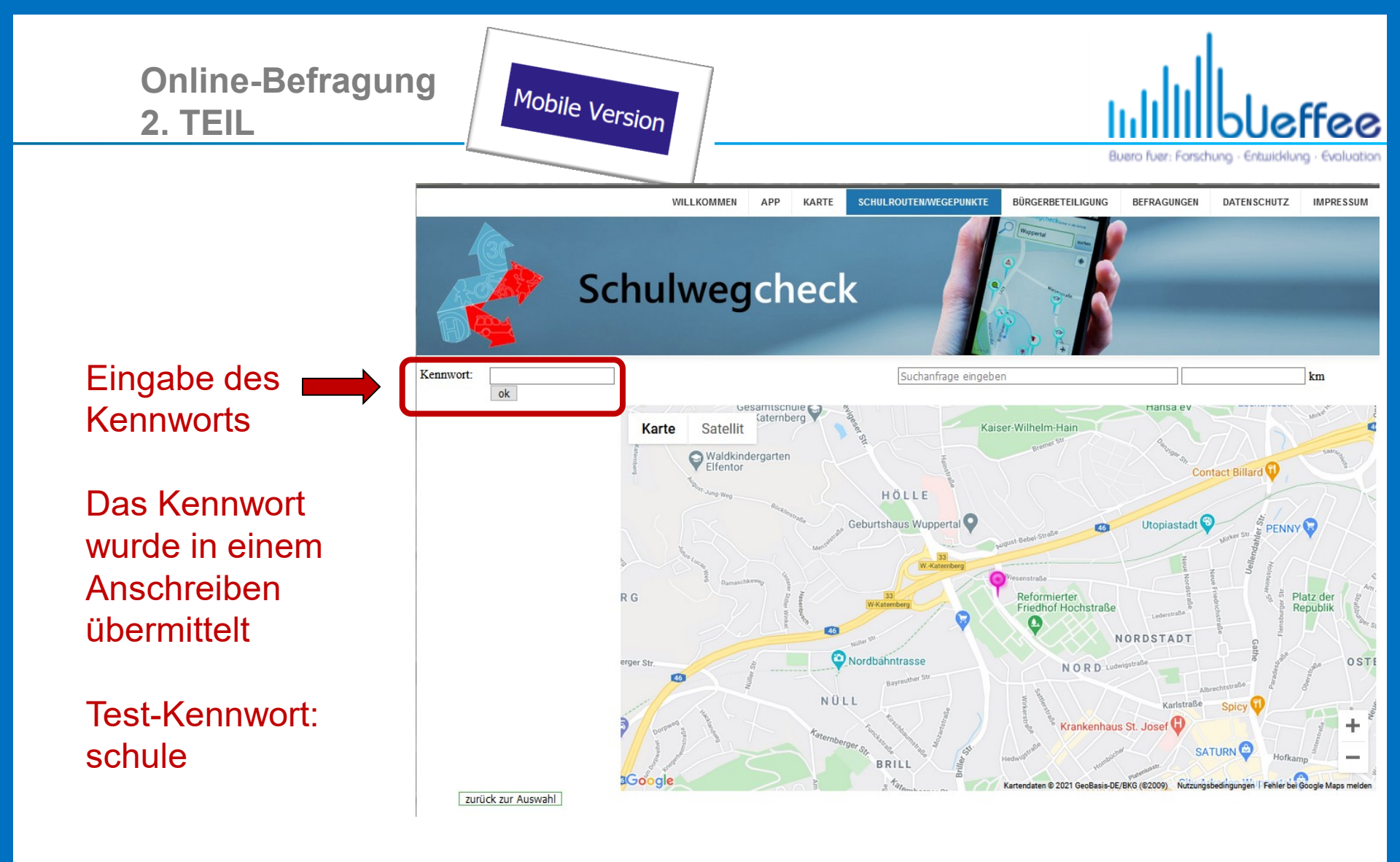

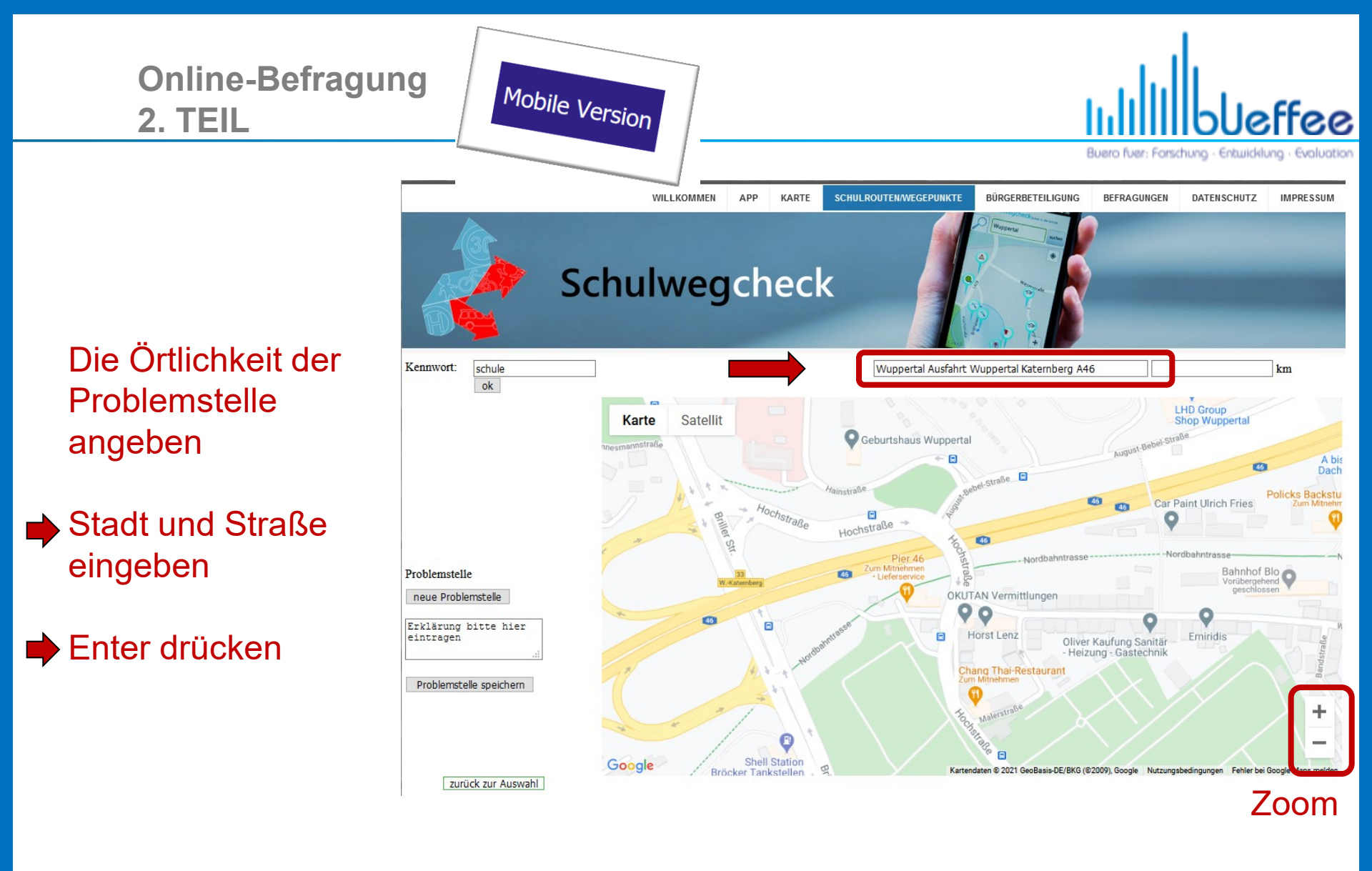

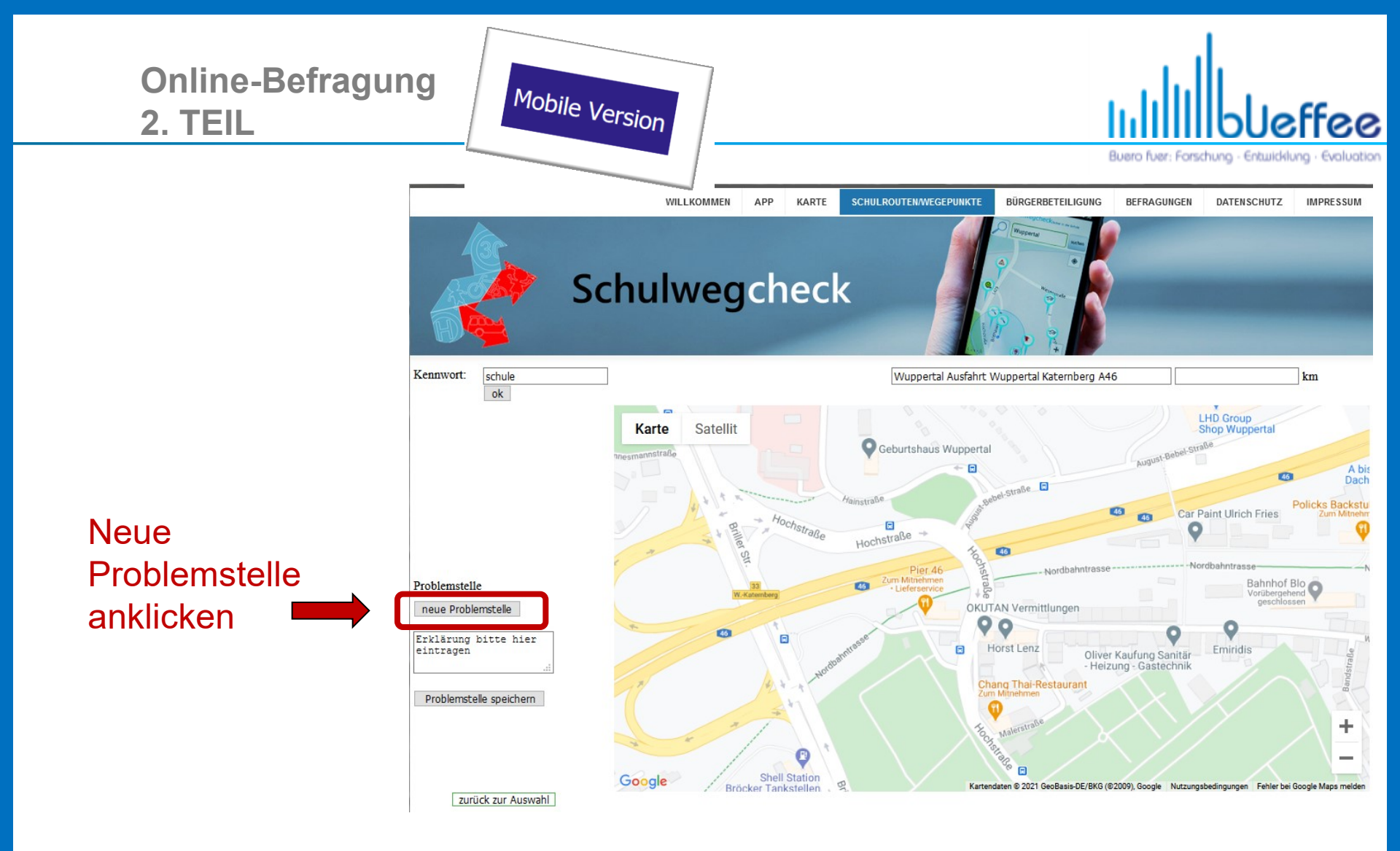

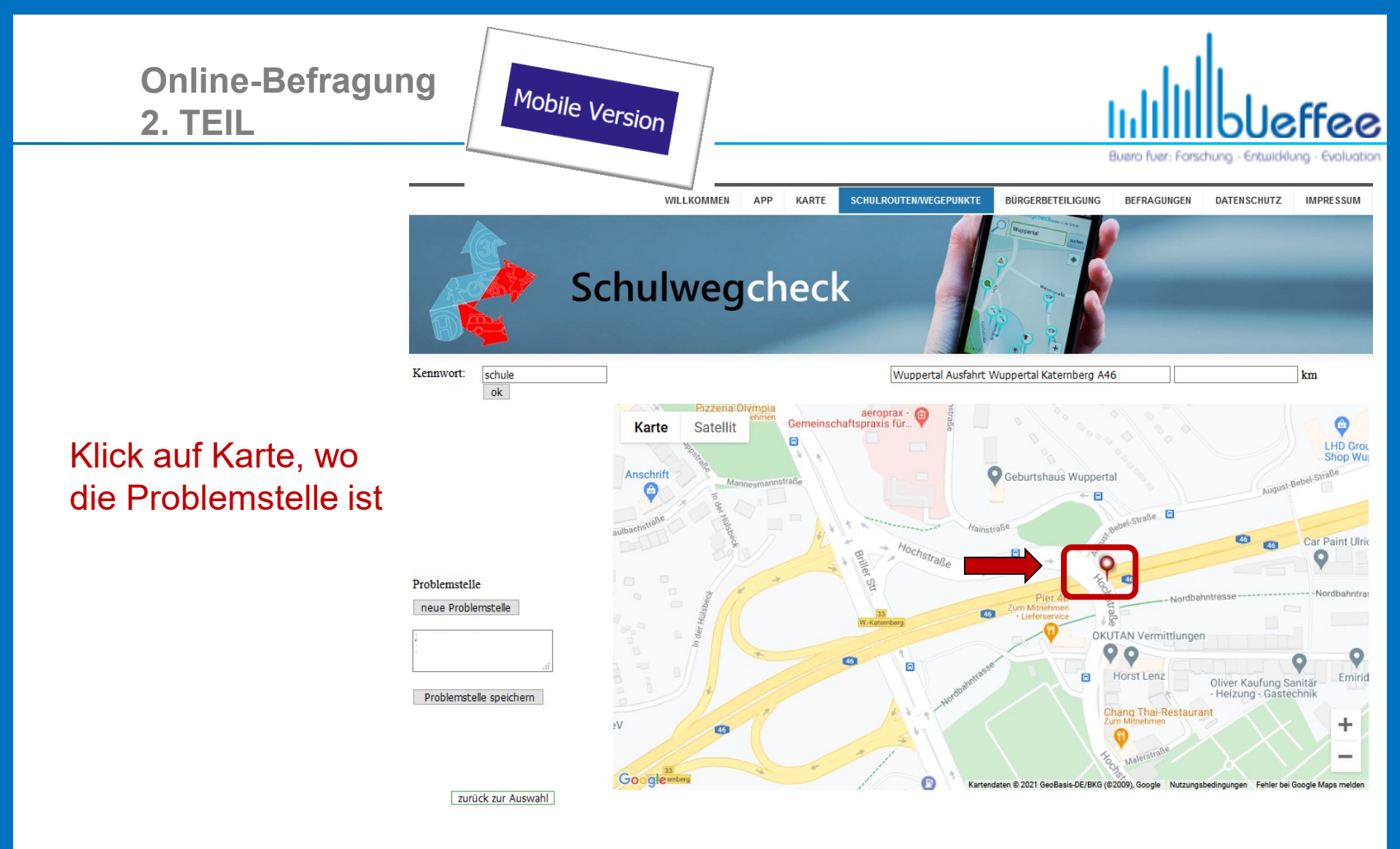

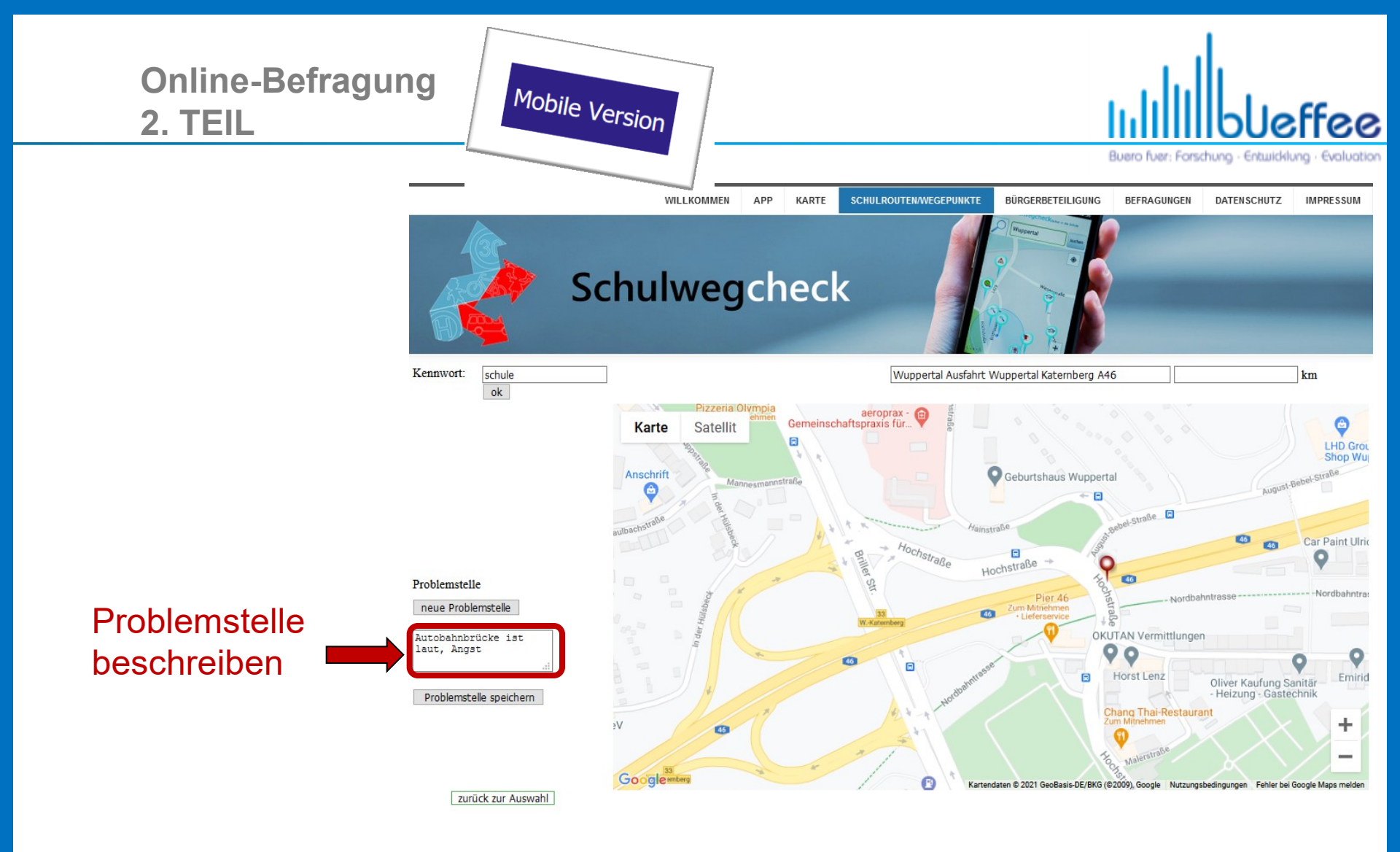

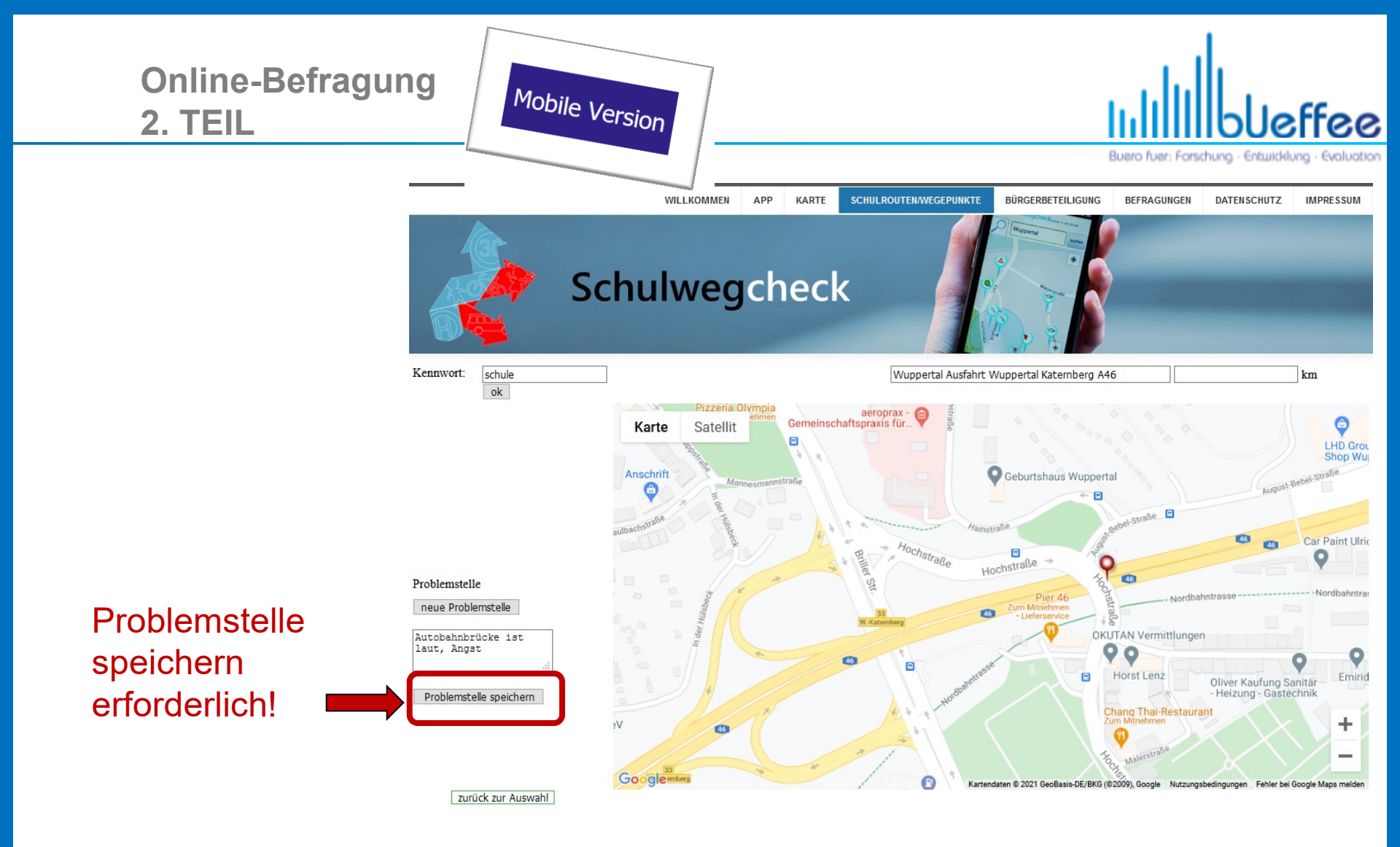

# Mit ok bestätigen.

**2. TEIL** 

Für weitere Problemstellen auf "zurück zur Auswahl" klicken und den Vorgang wiederholen

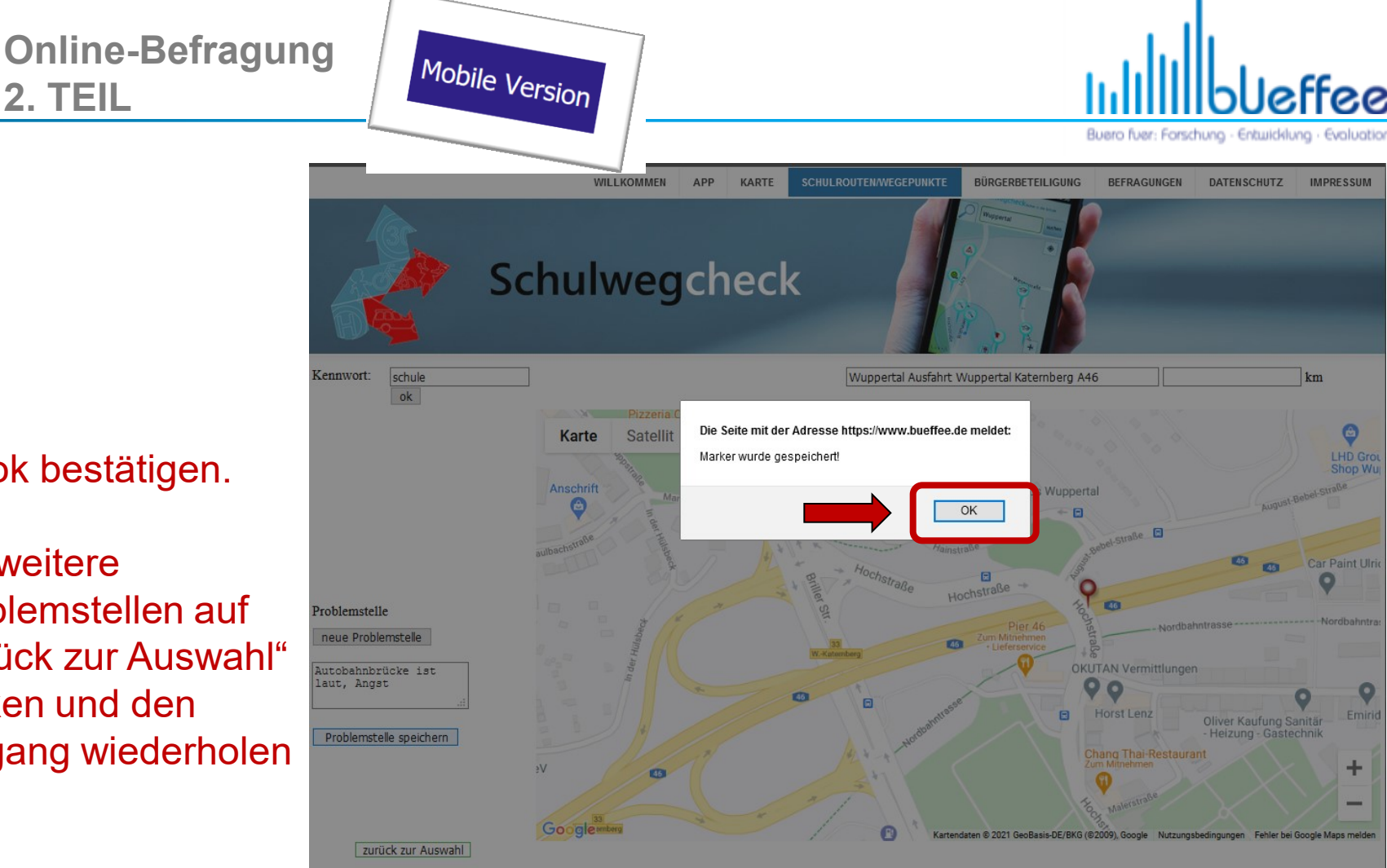

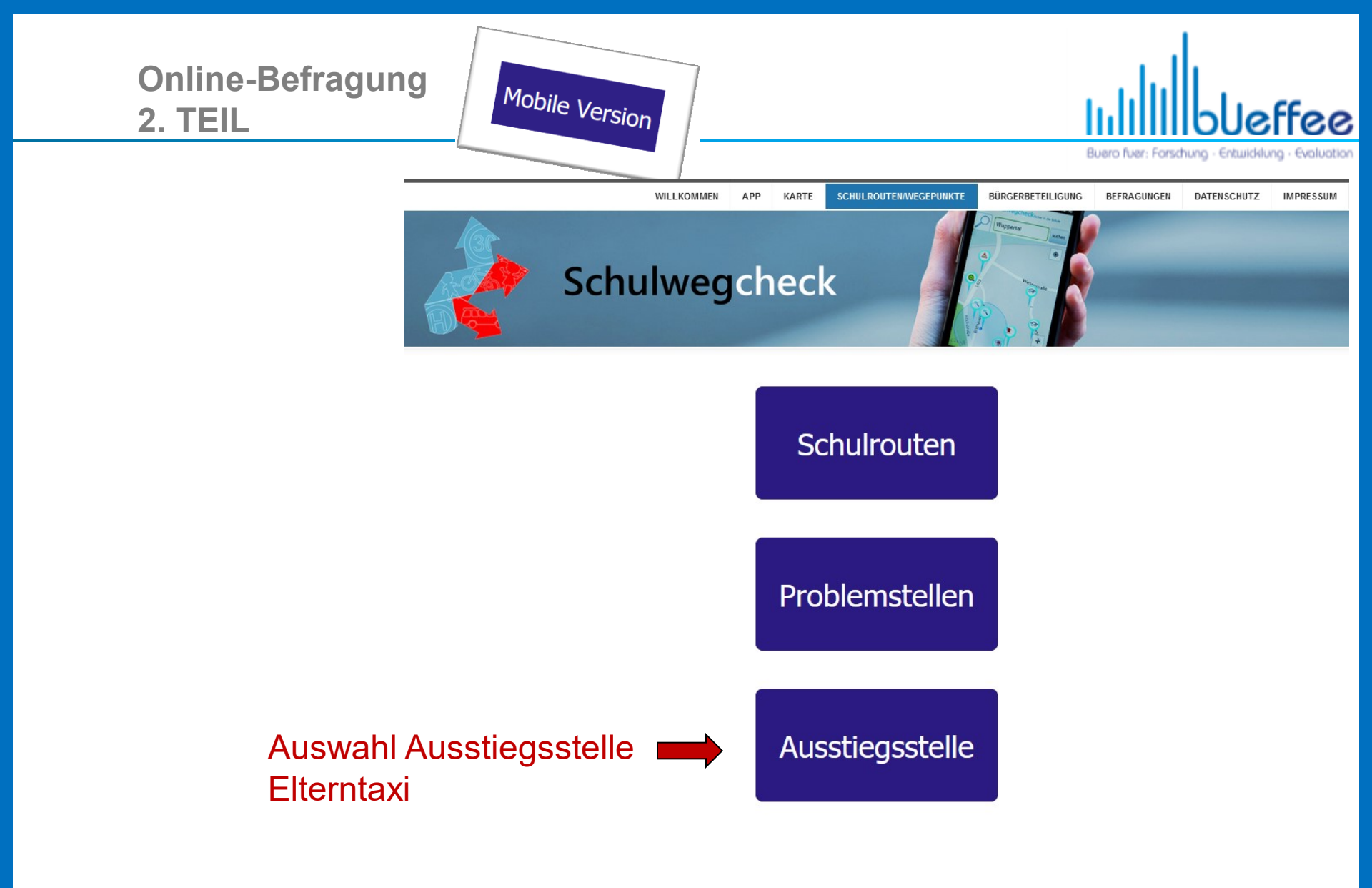

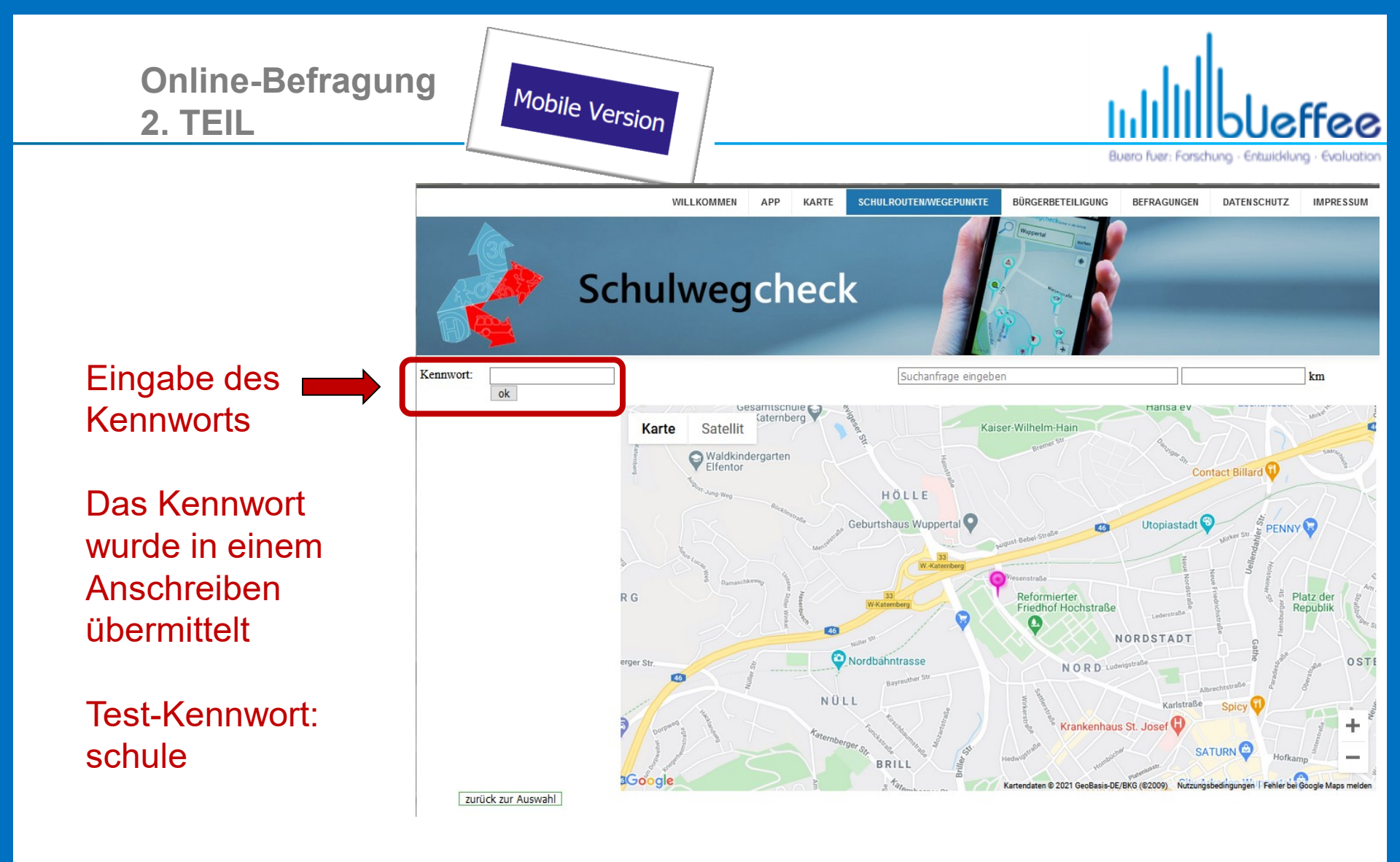

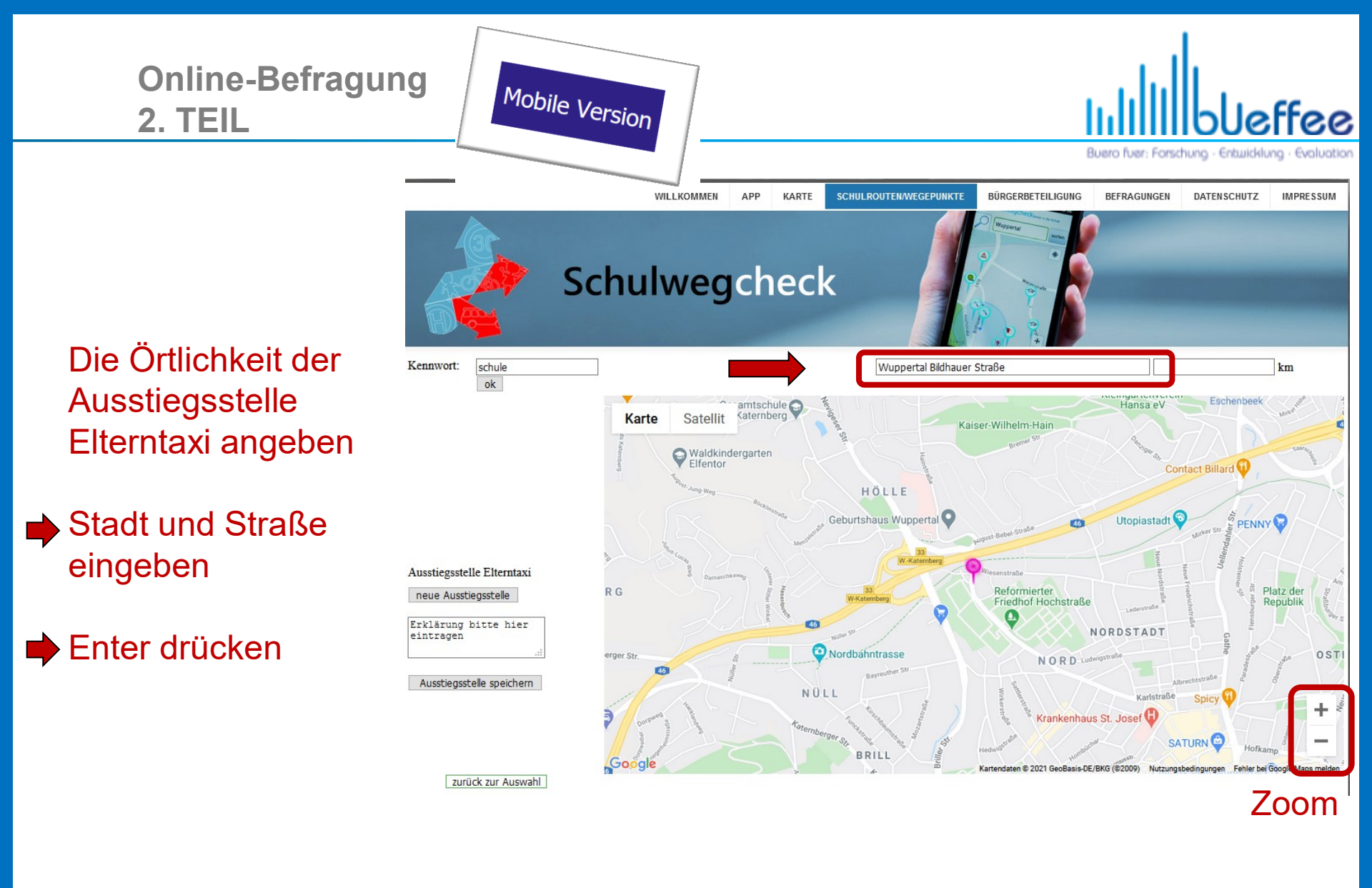

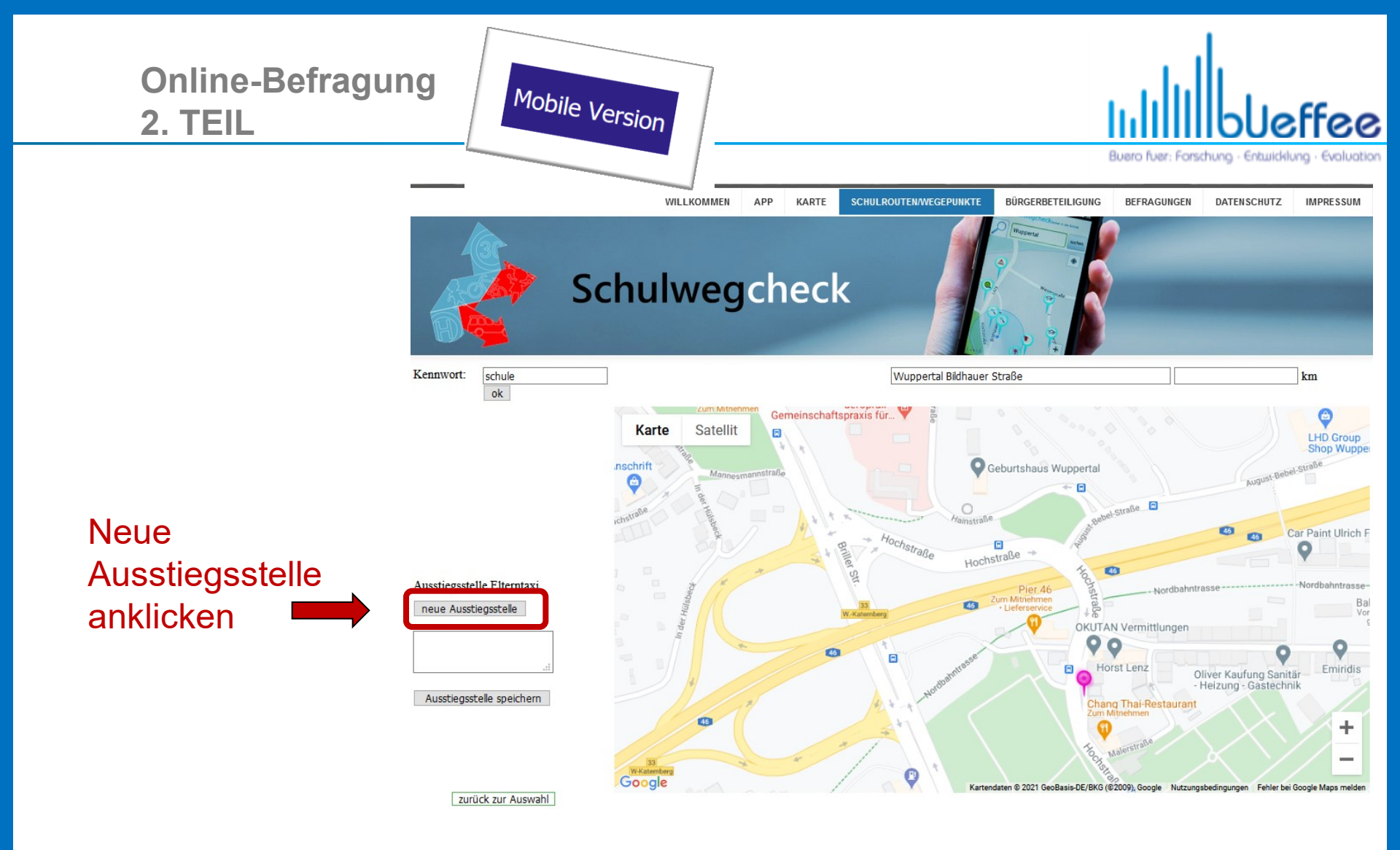

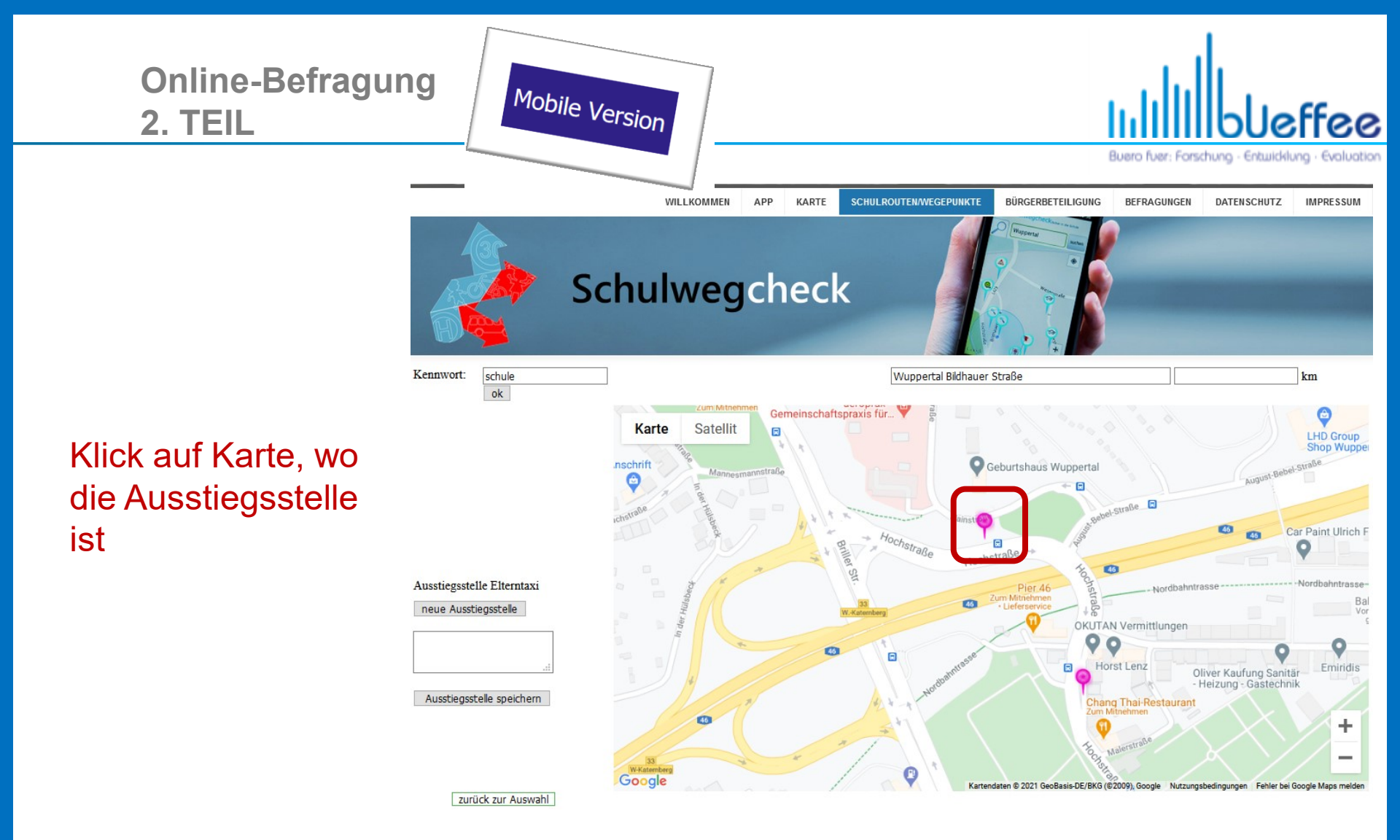

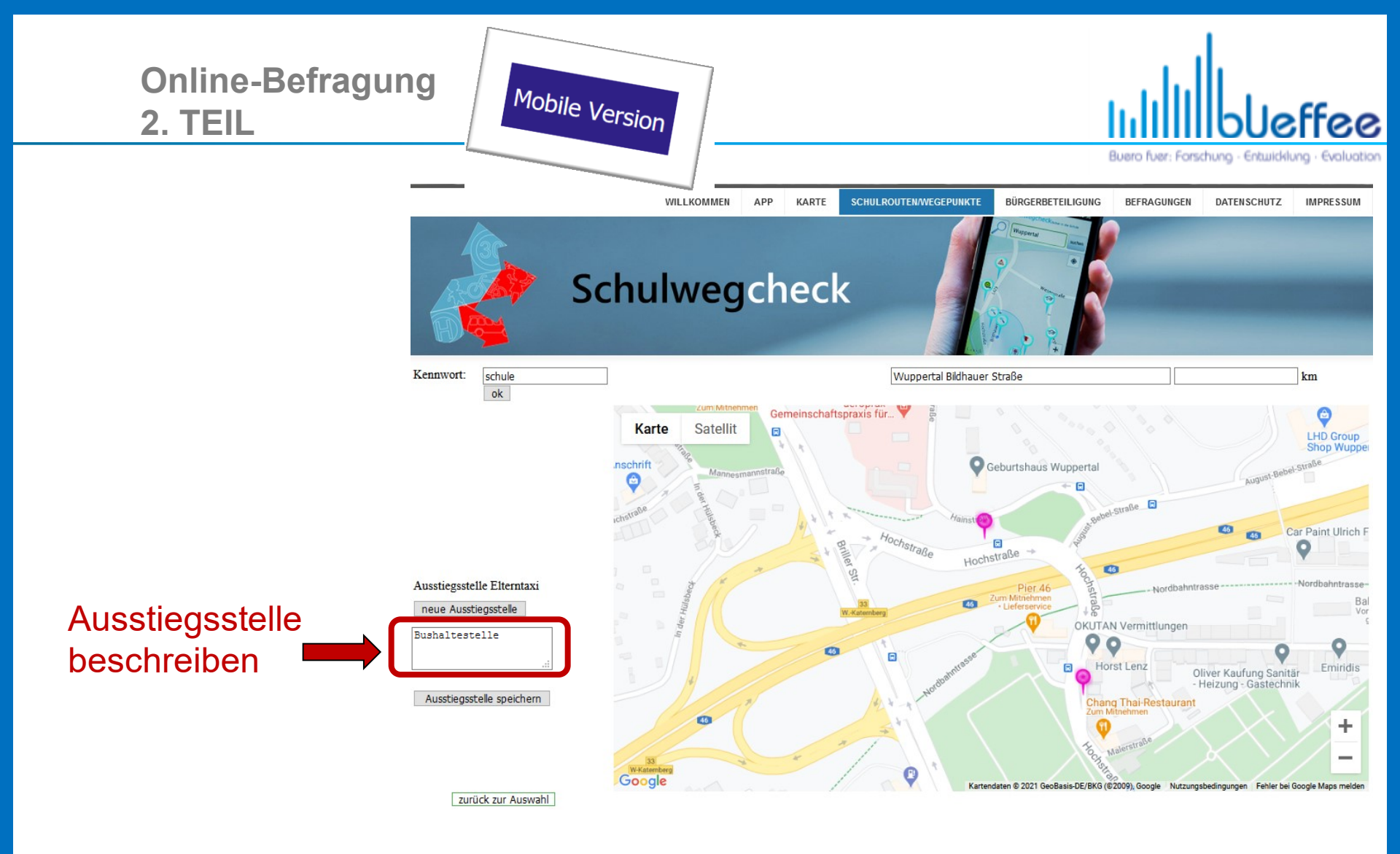

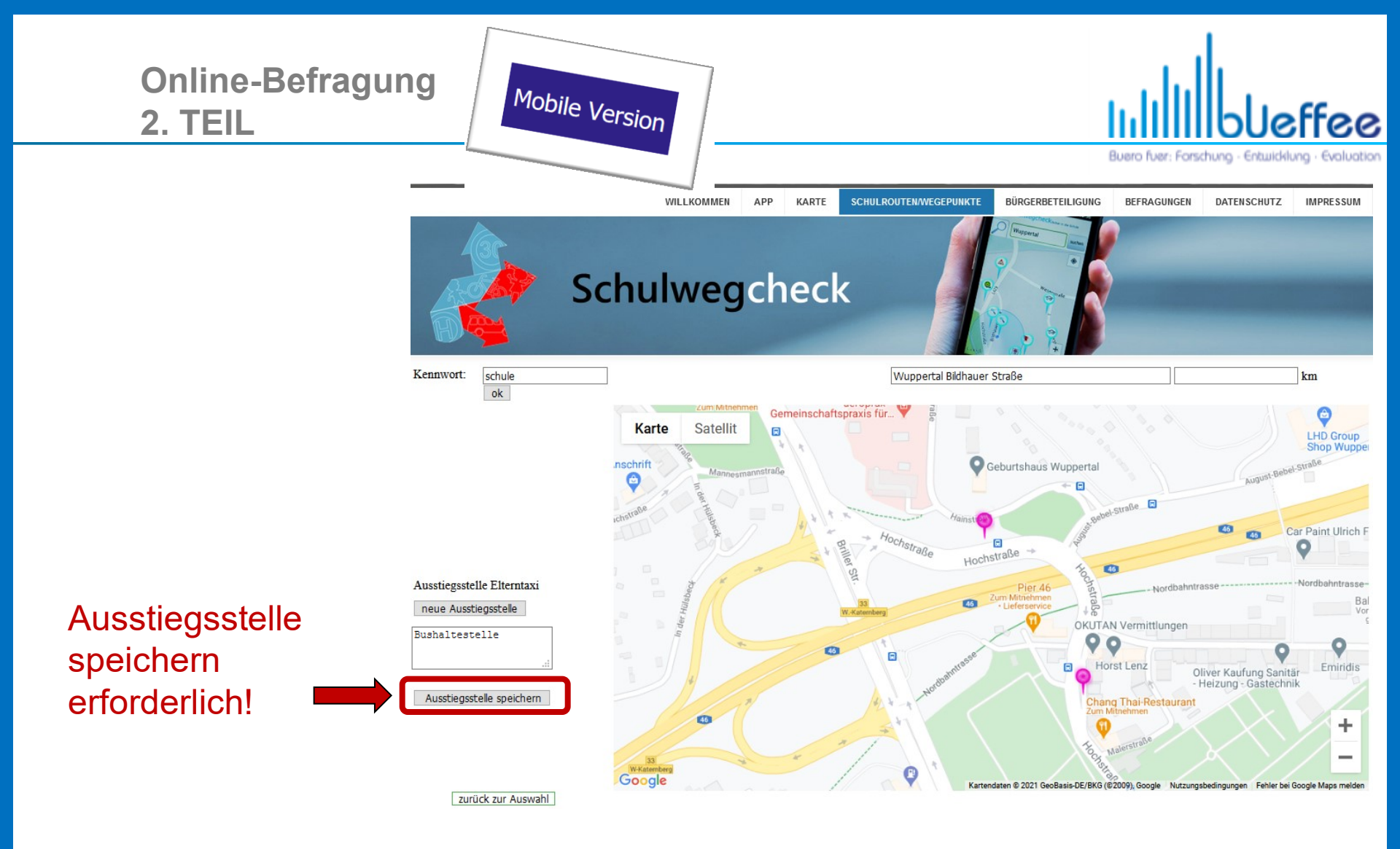

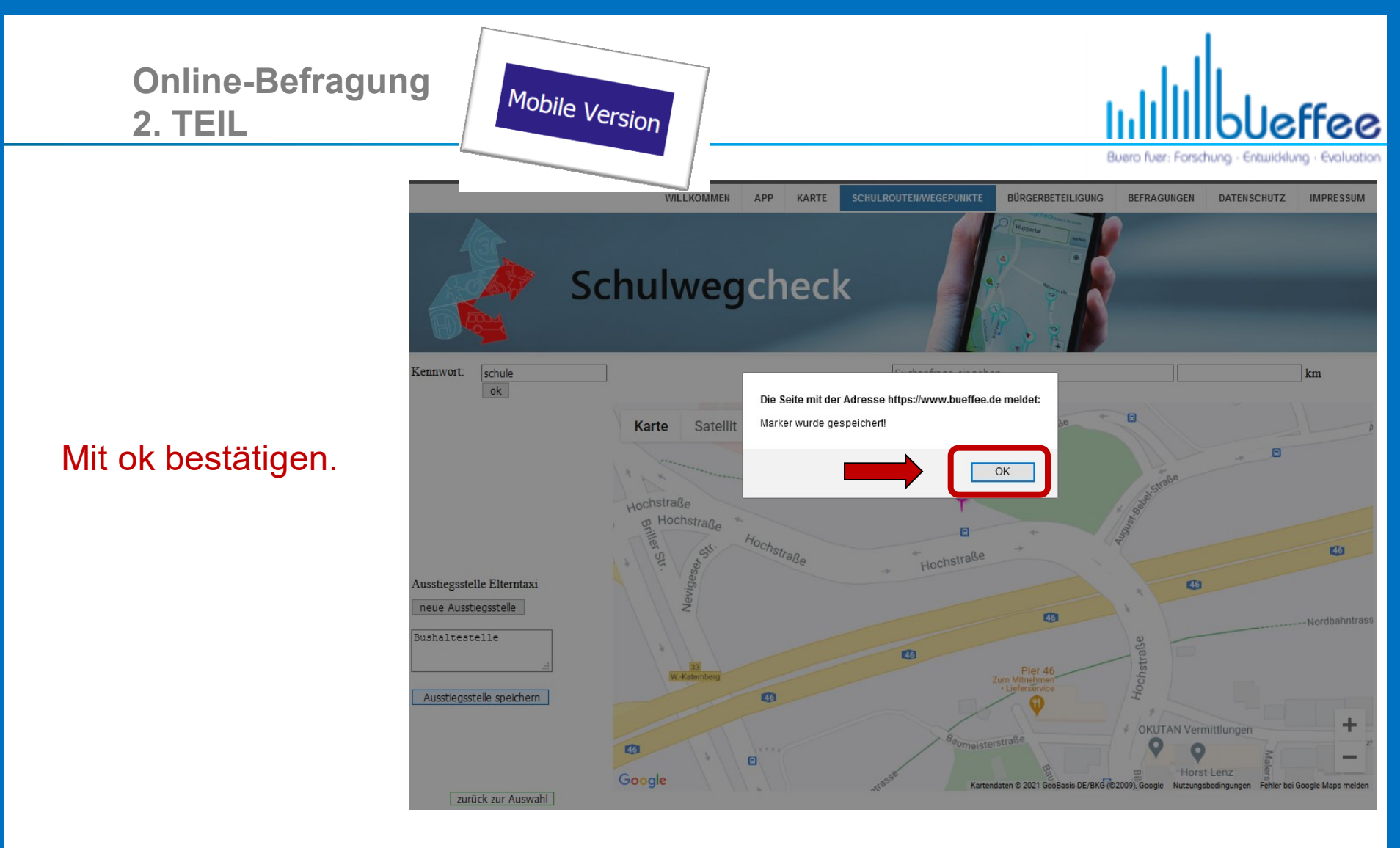

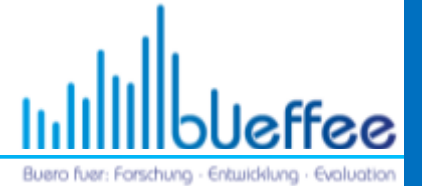

Fragen richten Sie bitte telefonisch direkt an:

Dipl.-Ing. Tanja Leven und Jens Leven GbR (bueffee GbR) Telefon: 0202 4297935

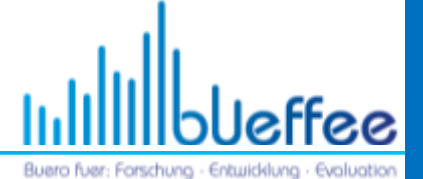

## **Vielen Dank!**

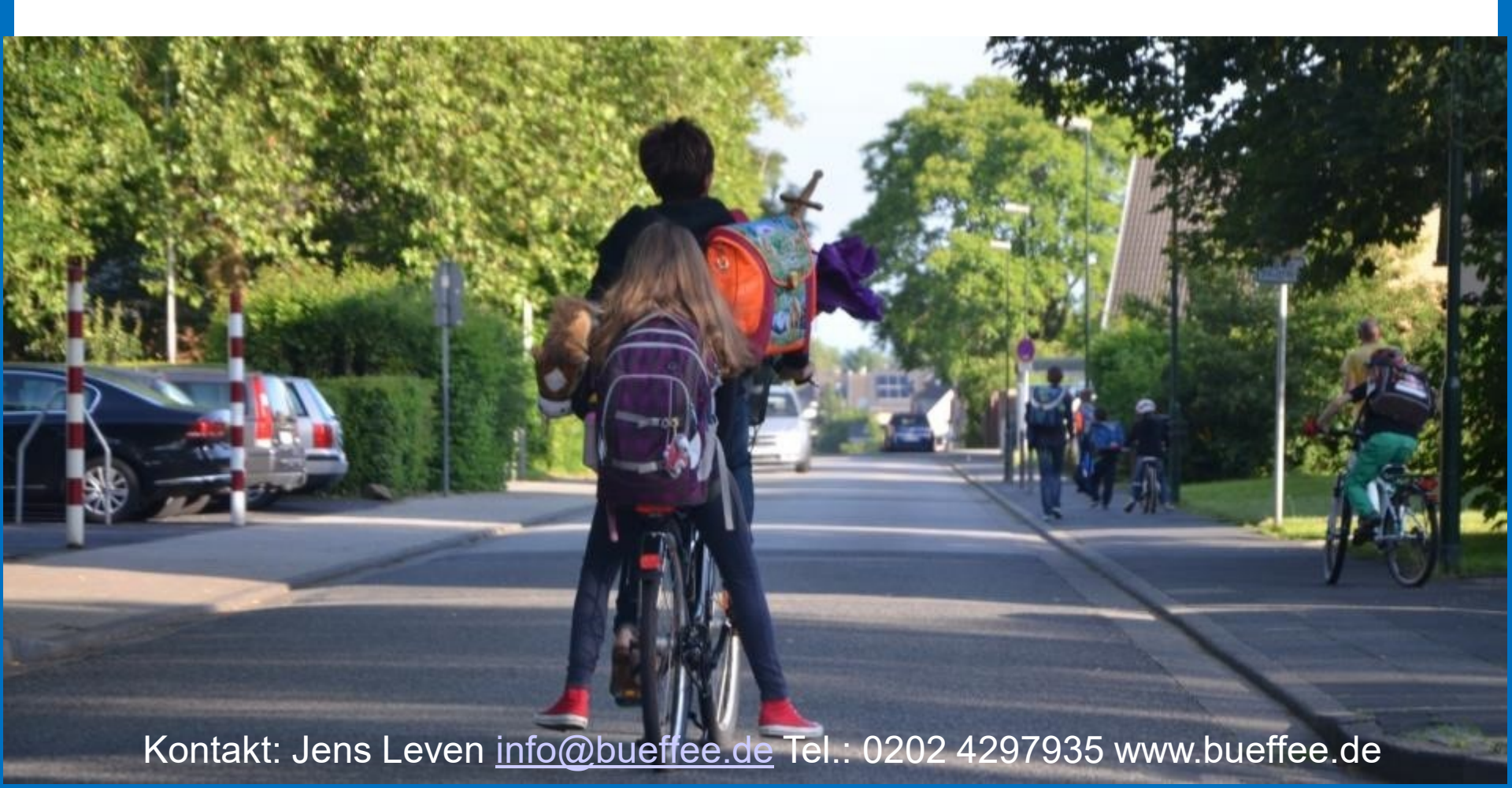